### SOLUCION DE DOS ESTUDIOS DE CASO BAJO EL USO DE TECNOLOGIA CISCO

## FRANK JOHAN RAMIREZ GARCIA

UNIVERSIDAD NACIONAL ABIERTA Y A DISTANCIA – UNAD. ESCUELA DE CIENCIAS BASICAS, TECNOLOGIAS E INGENIERIAS – ECBTI. PROGRAMA DE INGENIERIA EN TELECOMUNICACIONES. FLORENCIA 2020

## SOLUCION DE DOS ESTUDIOS DE CASO BAJO EL USO DE TECNOLOGIA CISCO

FRANK JOHAN RAMIREZ GARCIA

# DIPLOMADO DE PROFUNDIZACIÓN CISCO (DISEÑO E IMPLEMENTACIÓN DE SOLUCIONES INTEGRADAS LAN / WAN)

ING. NILSON ALBEIRO FERREIRA. TUTOR

UNIVERSIDAD NACIONAL ABIERTA Y A DISTANCIA – UNAD. ESCUELA DE CIENCIAS BASICAS, TECNOLOGIAS E INGENIERIAS – ECBTI. PROGRAMA DE INGENIERIA EN TELECOMUNICACIONES. FLORENCIA 2020 Nota de Aceptación

Presidente del Jurado

Jurado

Jurado

Florencia, 18 mayo de 2020

Dedicado a mi familia, en especial a mi madre Yolanda y mi hermana Milena quienes con su gran amor y cariño han hecho de mí una mejor persona.

### AGRADECIMIENTOS

Agradezco primeramente a Dios por haberme dado la oportunidad de estar donde estoy.

A mi familia por ser ese gran pilar fundamental en mi vida y motivarme a ser mejor persona cada día.

A la universidad por darme la bienvenida al maravilloso mundo del conocimiento, brindarme las herramientas y oportunidades necesarias para culminar este proceso.

A mis profesores por compartir su conocimiento, su tiempo y paciencia para guiarme en este maravilloso proceso.

Al lector por dedicar parte de su tiempo en leer este trabajo.

## CONTENIDO

| 1. INTRODUCCIÓN                                                               | 12 |
|-------------------------------------------------------------------------------|----|
| 2. OBJETIVOS                                                                  | 13 |
| 2.1 OBJETIVO GENERAL                                                          | 13 |
| 2.2 OBJETIVOS ESPECÍFICOS                                                     | 13 |
| 3 PLANTEAMIENTO DEL PROBLEMA                                                  | 14 |
| 3.1 DEFINICIÓN DEL PROBLEMA                                                   | 14 |
| 6 DESARROLLO DEL PROYECTO                                                     | 15 |
| 6.1 ESCENARIO 1                                                               | 15 |
| Parte 1: Inicializar Dispositivos                                             | 16 |
| Parte 2: Configurar los parámetros básicos de los dispositivos                | 16 |
| Parte 3: Configurar la seguridad del switch, las VLAN y el routing entre VLAN | 23 |
| Parte 4: Configurar el protocolo de routing dinámico RIPv2                    | 28 |
| Parte 5: Implementar DHCP y NAT para IPv4                                     | 30 |
| Parte 6: Configurar NTP                                                       | 34 |
| Parte 7: Configurar y verificar las listas de control de acceso (ACL)         | 34 |
| 6.2 ESCENARIO 2                                                               | 37 |
| Parte 1: Configuración del enrutamiento                                       | 38 |
| Parte 2: Tabla de Enrutamiento                                                | 40 |
| Parte 3: Deshabilitar la propagación del protocolo OSPF                       | 47 |
| Parte 4: Verificación del protocolo OSPF                                      | 48 |
| Parte 5: Configurar encapsulamiento y autenticación PPP                       | 53 |
| Parte 6: Configuración de PAT                                                 | 54 |
| Parte 7: Configuración del servicio DHCP                                      | 57 |
| 7 CONCLUSIONES                                                                | 62 |
| 8 BIBLIOGRAFÍA                                                                | 63 |

## LISTA DE TABLAS

| Tabla 1. Configuración parámetros básicos. Desarrollo del proyecto     | 14 |
|------------------------------------------------------------------------|----|
| Tabla 2. Configuraciones parámetros básicos de dispositivos.           | 14 |
| Desarrollo del proyecto.                                               |    |
| Tabla 3. Configuración R1. Desarrollo del proyecto.                    | 16 |
| Tabla 4. Configuración R2. Desarrollo del proyecto.                    | 18 |
| Tabla 5. Configuración R3. Desarrollo del proyecto.                    | 19 |
| Tabla 6. Configuración S1. Desarrollo del proyecto.                    | 20 |
| Tabla 7. Configuración S3. Desarrollo del proyecto.                    | 20 |
| Tabla 8. Verificación Conectividad. Desarrollo del proyecto.           | 22 |
| Tabla 9. Configuración S1. Desarrollo del proyecto.                    | 23 |
| Tabla 10. Configuración S3. Desarrollo del proyecto.                   | 24 |
| Tabla 11. Configuración R1 Desarrollo del proyecto                     | 24 |
| Tabla 12. Verificación conectividad.                                   | 26 |
| Tabla 13. Configuración RIPv2 en R1. Desarrollo del proyecto           | 27 |
| Tabla 14. Configuración RIPv2 en R2. Desarrollo del proyecto.          | 28 |
| Tabla 15. Configuración RIPv2 en R3. Desarrollo del proyecto           | 28 |
| Tabla 16. Verificación RIP. Desarrollo del proyecto.                   | 28 |
| Tabla 17. Configuración R1 como servidor DHCP. Desarrollo del proyecto | 29 |
| Tabla 18. Configuración NAT. Desarrollo del proyecto                   | 30 |
| Tabla 19. Verificación protocolo DHCP y NAT. Desarrollo del proyecto   | 32 |
| Tabla 20. Configuración NTP. Desarrollo del proyecto.                  | 33 |
| Tabla 21. Restricción líneas VTY R2. Desarrollo del proyecto           | 34 |
| Tabla 22. Tabla comando CLI. Desarrollo del proyecto                   | 35 |
| Tabla 23. Descripción topología escenario 2. Desarrollo del proyecto   | 46 |
|                                                                        |    |

## LISTA DE FIGURAS

| Figura 1. Topología de red Escenario 1.  | 14 |
|------------------------------------------|----|
| Figura 2. Ping R1 –R2.                   | 21 |
| Figura 3. Ping R2 – R3.                  | 21 |
| Figura 4. Ping Pc Internet – Gateway.    | 22 |
| Figura 5. Ping S1-R1.                    | 25 |
| Figura 6. Ping S3 – R1                   | 25 |
| Figura 7. Ping S1- R1.                   | 26 |
| Figura 8. Ping S3 – R1.                  | 26 |
| Figura 9. DHCP – PCA.                    | 31 |
| Figura 10. DHCP - PC-C.                  | 31 |
| Figura 11. Ping PC-A – PC-C.             | 34 |
| Figura 12. Servidor Web 209.165.200.229  | 32 |
| Figura 13. Topología de red Escenario 2. | 36 |
| Figura 14. Ping PC-1 Medellin1 S0/0/0    | 54 |
| Figura 15. Ping PC-3 Bogota1 S0/0/0      | 56 |
| Figura 16. Ping PC3 – PC4.               | 58 |
| Figura 17. Ping PC1- PC2.                | 58 |
| Figura 18. Ping PC4 – Router ISP S0/0/0. | 60 |
| Figura 19. Ping PC2- Router ISP S0/0/0.  | 60 |
| Figura 20. Ping PC2 – PC3.               | 61 |

#### GLOSARIO

Dirección IP: es un direccionamiento utilizado para identificar un dispositivo en la red.

**DNS:** (sistema de nombres de dominio) es la nomenclatura utilizada para asociar información de dominio y la dirección IP de cada uno de los dispositivos que conforman o acceden a una red.

**DHCP:** (Protocolo de configuración dinámica de host) de tipo cliente/servidor en el que un servidor cuenta con un listado de direcciones IP dinámicas y las asigna a los clientes en el momento en el que se encuentran disponibles.

**Encapsulamiento:** Es el proceso en el que los datos que se encuentran dispuestos para ser enviados a través de una red se ubican en paquetes con la capacidad de ser administrados y rastreados por el administrador de la red

**NAT:** Protocolo con el cual se intercambian o transportan paquetes entre dos redes normalmente incompatibles.

**OSPF:** Protocolo de enrutamiento desarrollado para redes IP, de tipo enlace-estado.

**Ping:** Comando utilizado para realizar un diagnóstico de estado de comunicación entre dos o más equipos en el cual se puede determinar la velocidad, calidad y estado de red.

**Protocolos de enrutamiento:** Conjunto de reglas que permiten determinar la mejor ruta para enviar paquetes de datos entre routers.

Lista de Control de Acceso o ACL: Es un concepto de seguridad informática usado para fomentar la separación de privilegios

El protocolo de tiempo de red o NTP: protocolo para sincronizar varios relojes de red usando un conjunto de clientes y servidores repartidos.

**El Protocolo de Información de Encaminamiento, Routing Information Protocol (RIP):** Es un protocolo de puerta de enlace interna o interior (Interior Gateway Protocol, IGP) utilizado por los routers o encaminadores para intercambiar información acerca de redes del Internet Protocol (IP).

#### RESUMEN

En este trabajo se plantean dos problemas llamados casos de Estudio, los cuales son analizados y simulados utilizando el software Packet Tracer de propiedad de CISCO con sus diferentes dispositivos.

El primer escenario se configura una red pequeña para que admita conectividad IPv4 e IPv6, seguridad de switches, routing entre VLAN, el protocolo de routing dinámico RIPv2, el protocolo de configuración de hosts dinámicos (DHCP), la traducción de direcciones de red dinámicas y estáticas (NAT), listas de control de acceso (ACL) y el protocolo de tiempo de red (NTP) servidor/cliente.

El segundo escenario es una empresa que posee dos sucursales distribuidas en las ciudades de Bogotá y Medellín, donde se configuraron e interconectaron entre sí cada uno de los dispositivos que forman parte de las sucursales, acorde con los lineamientos establecidos para el direccionamiento IP, protocolos de enrutamiento y demás aspectos que forman parte de la topología de red.

PALABRAS CLAVE: Topología de red, DHCP, RIPv2, NAT.

## ABSTRACT

In this work, two problems are called study cases, which are analyzed and simulated using CISCO's proprietary Packet Tracer software with its different devices.

The first scenario is configuring a small network to support IPv4 and IPv6 connectivity, switch security, inter-VLAN routing, RIPv2 dynamic routing protocol, dynamic host configuration protocol (DHCP), dynamic network address translation, and Static (NAT), Access Control Lists (ACL) and Network Time Protocol (NTP) server / client.

The second scenario is a company that has two branches distributed in the cities of Bogotá and Medellín, where each of the devices that are part of the branches were configured and interconnected, in accordance with the guidelines established for IP addressing, protocols for routing and other aspects that are part of the network topology.

#### 1. INTRODUCCIÓN

Con el desarrollo del presente trabajo se busca dar solución a los casos de estudios propuestos, bajo el uso de tecnología CISCO, donde se desarrolló la parte práctica de los cursos CP CCNA1- CP CCNA2.

En la topología planteada para el primer escenario se procede a inicializar, configurar y verificar los parámetros básicos de los dispositivos entre los cuales se encuentran: Seguridad del switch, VLAN y el routing entre VLAN, Protocolo de routing dinámico RIPv2, NTP (Network Time Protocol), Listas de control de acceso (ACL), DHCP y NAT para IPv4.

El segundo escenario es una empresa que posee dos sucursales distribuidas en las ciudades de Bogotá y Medellín, donde se realiza la conexión fisica de los equipos con base en la topología de red planteada, se configura el enrutamiento, se deshabilita la propagación del protocolo OSPF, se verifica el protocolo OSPF, se configura el encapsulamiento y la autenticación PPP, el PAT (Port Address Translation) y el servicio DHCP.

## 2. OBJETIVOS

#### 2.1 OBJETIVO GENERAL

Realizar la práctica de los conocimientos adquiridos durante el diplomado de profundización CISCO, consistente en dos módulos CCNA1 y CCNA2, utilizando el software Packet Tracer.

## 2.2 OBJETIVOS ESPECÍFICOS

- Analizar e implementar la simulación de la arquitectura propuesta por medio del software Packet Tracer.
- Implementar el enrutamiento OSPF y el RIPv2 en cada uno de los escenarios de acuerdo con los requerimientos establecidos.

#### 3 PLANTEAMIENTO DEL PROBLEMA

#### 3.1 DEFINICIÓN DEL PROBLEMA

En la topología del primer escenario se plantea el problema de configurar y verificar los parámetros básicos de los dispositivos, Seguridad del switch, VLAN y el routing entre VLAN, Protocolo de routing dinámico RIPv2, NTP (Network Time Protocol), Listas de control de acceso (ACL), DHCP y NAT para IPv4.

El segundo escenario es una empresa que posee dos sucursales distribuidas en las ciudades de Bogotá y Medellín, del cual surge la necesidad de conectar fisicamente los equipos con base en la topología de red planteada, configurar el enrutamiento, deshabilitar la propagación del protocolo OSPF, verificar el protocolo OSPF, configurar el encapsulamiento y la autenticación PPP, el PAT (Port Address Translation) y el servicio DHCP.

#### 6 DESARROLLO DEL PROYECTO

#### 6.1 ESCENARIO 1

**Escenario:** Se debe configurar una red pequeña para que admita conectividad IPv4 e IPv6, seguridad de switches, routing entre VLAN, el protocolo de routing dinámico RIPv2, el protocolo de configuración de hosts dinámicos (DHCP), la traducción de direcciones de red dinámicas y estáticas (NAT), listas de control de acceso (ACL) y el protocolo de tiempo de red (NTP) servidor/cliente. Durante la evaluación, probará y registrará la red mediante los comandos comunes de CLI.

## Topología

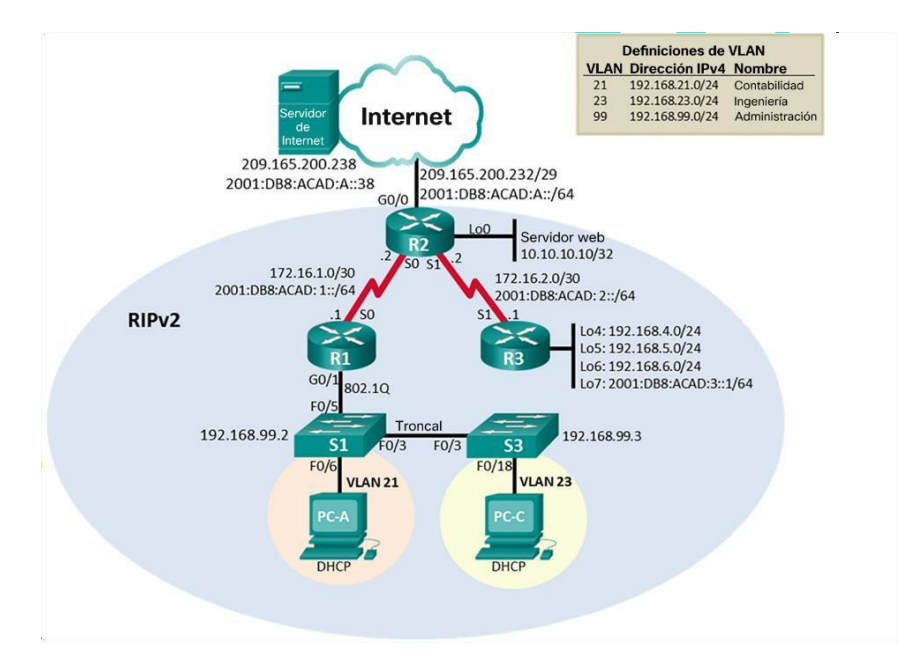

Figura 1. Topologia de red escenario 1.

#### Parte 1: Inicializar Dispositivos

#### Paso 1: Inicializar y volver a cargar los routers y los switches

Elimine las configuraciones de inicio y vuelva a cargar los dispositivos.

Antes de continuar, solicite al instructor que verifique la inicialización de los dispositivos.

| Tarea                                                                                                    | Comando de IOS                           |
|----------------------------------------------------------------------------------------------------|------------------------------------------|
| Eliminar el archivo startup-config de todos<br>los routers                                                  | Router>en<br>Router#erase startup-config |
| Volver a cargar todos los routers                                                                           | Router# reload                           |
| Eliminar el archivo startup-config de todos<br>los switches y eliminar la base de datos de<br>VLAN anterior | Switch# erase startup-config             |
| Volver a cargar ambos switches                                                                              | Switch# reload                           |
| Verificar que la base de datos de VLAN no esté en la memoria flash en ambos switches                        | Switch#show flash                        |

Tabla 1. Configuracion parámetros básicos. Desarrollo del problema.

#### Parte 2: Configurar los parámetros básicos de los dispositivos

#### Paso 1: Configurar la computadora de Internet

Las tareas de configuración del servidor de Internet incluyen lo siguiente (para obtener información de las direcciones IP, consulte la topología):

| Elemento o tarea de<br>configuración | Especificación         |
|--------------------------------------|------------------------|
| Dirección IPv4                       | 209.165.200.238        |
| Máscara de subred para IPv4          | 255.255.255.248        |
| Gateway predeterminado               | 209.165.200.233        |
| Dirección IPv6/subred                | 2001:db8:acad:a::38/64 |
| Gateway predeterminado IPv6          | 2001:DB8:ACAD:2::1     |

Tabla 2. Configuraciones parametros basicos de dispositivos. Desarrollo del proyecto.

# Paso 2: Configurar R1

Las tareas de configuración para R1 incluyen las siguientes:

| Elemento o tarea de<br>configuración          | Especificación                                                                                                    |
|-----------------------------------------------|----------------------------------------------------------------------------------------------------|
| Desactivar la búsqueda<br>DNS                 | Router>en<br>Router#conf t<br>Enter configuration commands, one per line. End<br>with CNTL/Z.<br>Router(config)#no ip domain-lookup                                                                                                    |
| Nombre del router                             | Router(config)#hostname R1                                                                                                    |
| Contraseña de exec<br>privilegiado cifrada    | R1(config)#enable secret class                                                                                                    |
| Contraseña de acceso a<br>la consola          | R1(config)#line console 0<br>R1(config-line)#password cisco<br>R1(config-line)#login                                                                                                    |
| Contraseña de acceso<br>Telnet                | R1(config-line)#line vty 0 15<br>R1(config-line)#password cisco<br>R1(config-line)#login                                                                                                    |
| Cifrar las contraseñas de<br>texto no cifrado | R1(config-line)#service password-encryption                                                                                                    |
| Mensaje MOTD                                  | R1(config)#banner motd # Se prohibe el acceso no<br>autorizado.#                                                                                                    |
| Interfaz S0/0/0                               | R1(config)#int s0/0/0<br>R1(config-if)#description Connection to R2<br>R1(config-if)#ip address 172.16.1.1 255.255.252<br>R1(config-if)#ipv6 addres 2001:db8:acad:1::1/64<br>R1(config-if)#clock rate 128000<br>R1(config-if)#clock rate 128000<br>R1(config-if)#no shutdown<br>R1(config-if)#no shutdown<br>R1(config-if)#exit |
| Rutas predeterminadas                         | R1(config)#ip route 0.0.0.0 0.0.0.0 s0/0/0<br>R1(config)#ipv6 route ::/0 s0/0/0                                                                                                    |

Tabla 3. Configuracion R1. Desarrollo del proyecto.

Nota: Todavía no configure G0/1.

# Paso 3: Configurar R2

| Elemento o tarea de<br>configuración          | Especificación                                                                                                    |
|-----------------------------------------------|----------------------------------------------------------------------------------------------------|
| Desactivar la búsqueda DNS                    | Router>en<br>Router#conf t<br>Enter configuration commands, one per line. End<br>with CNTL/Z.<br>Router(config)#no ip domain-lookup                                                                                                    |
| Nombre del router                             | Router(config)#hostname R2                                                                                                    |
| Contraseña de exec<br>privilegiado cifrada    | R2(config)#enable secret class                                                                                                    |
| Contraseña de acceso a la<br>consola          | R2(config)#line console 0<br>R2(config-line)#password cisco<br>R2(config-line)#login                                                                                                    |
| Contraseña de acceso Telnet                   | R2(config-line)#line vty 0 15<br>R2(config-line)#password cisco<br>R2(config-line)#login                                                                                                    |
| Cifrar las contraseñas de texto<br>no cifrado | R2(config-line)#service password-encryption                                                                                                    |
| Habilitar el servidor HTTP                    | R2(config)#ip http server<br>^<br>% Invalid input detected at '^' marker.                                                                                                    |
| Mensaje MOTD                                  | R2(config)#banner motd # Se prohibe el acceso no<br>autorizado.#                                                                                                    |
| Interfaz S0/0/0                               | R2(config)#int s0/0/0<br>R2(config-if)#description Connection to R1<br>R2(config-if)#ip address 172.16.1.2<br>255.255.255.252<br>R2(config-if)#ipv6 address 2001:db8:acad:1::2/64<br>R2(config-if)#no shutdown                                       |
| Interfaz S0/0/1                               | R2(config-if)#int s0/0/1<br>R2(config-if)#description Connection to R3<br>R2(config-if)#ip address 172.16.2.2<br>255.255.255.252<br>R2(config-if)#ipv6 address 2001:db8:acad:2::2/64<br>R2(config-if)#clock rate 128000<br>R2(config-if)#no shutdown |

La configuración del R2 incluye las siguientes tareas:

| Interfaz G0/0 (simulación de<br>Internet)      | R2(config-if)#int g0/0<br>R2(config-if)#description Connection to Internet<br>R2(config-if)#ip address 209.165.200.233<br>255.255.255.248<br>R2(config-if)#ipv6 address 2001:db8:acad:a::1/64<br>R2(config-if)#no shutdown |
|------------------------------------------------|----------------------------------------------------------------------------------------------------|
| Interfaz loopback 0<br>(servidor web simulado) | R2(config-if)#int loopback 0<br>R2(config-if)#ip address 10.10.10.10<br>255.255.255.255<br>R2(config-if)#description Simulated Web Server<br>R2(config-if)#exit                                                            |
| Ruta predeterminada                            | R2(config)#ip route 0.0.0.0 0.0.0.0 g0/0<br>R2(config)#ipv6 route ::/0 g0/0                                                                                                    |

Tabla 4. Configuracion R2. Desarrollo del proyecto.

# Paso 4: Configurar R3

La configuración del R3 incluye las siguientes tareas:

| Elemento o tarea de<br>configuración          | Especificación                                                                           |
|-----------------------------------------------|------------------------------------------------------------------------------------------|
| Desactivar la búsqueda<br>DNS                 | Router>en<br>Router#conf t<br>Router(config)#no ip domain-lookup                         |
| Nombre del router                             | Router(config)#hostname R3                                                               |
| Contraseña de exec<br>privilegiado cifrada    | R3(config)#enable secret class                                                           |
| Contraseña de acceso a la consola             | R3(config)#line console 0<br>R3(config-line)#password cisco<br>R3(config-line)#login     |
| Contraseña de acceso<br>Telnet                | R3(config-line)#line vty 0 15<br>R3(config-line)#password cisco<br>R3(config-line)#login |
| Cifrar las contraseñas de<br>texto no cifrado | R3(config-line)#service password-encryption                                              |
| Mensaje MOTD                                  | R3(config)#banner motd # Se prohibe el acceso no<br>autorizado.#                         |

| Interfaz S0/0/1       | R3(config)#int s0/0/1<br>R3(config-if)#description Connection to R2<br>R3(config-if)#ip address 172.16.2.1<br>255.255.255.252<br>R3(config-if)#ipv6 address 2001:db8:acad:2::1/64<br>R3(config-if)#no shutdown |
|-----------------------|----------------------------------------------------------------------------------------------------|
| Interfaz loopback 4   | R3(config-if)#int loopback 4<br>R3(config-if)#ip address 192.168.4.1<br>255.255.255.0                                                                                                    |
| Interfaz loopback 5   | R3(config-if)#int loopback 5<br>R3(config-if)#ip address 192.168.5.1<br>255.255.255.0                                                                                                    |
| Interfaz loopback 6   | R3(config-if)#int loopback 6<br>R3(config-if)#ip address 192.168.6.1<br>255.255.255.0                                                                                                    |
| Interfaz loopback 7   | R3(config-if)#int loopback 7<br>R3(config-if)#ipv6 address 2001:db8:acad:3::1/64<br>R3(config-if)#exit                                                                                                    |
| Rutas predeterminadas | R3(config)#ip route 0.0.0.0 0.0.0.0 s0/0/1<br>R3(config)#ipv6 route ::/0 s0/0/1                                                                                                    |

Tabla 5. Configuracion R3. Desarrollo del proyecto.

# Paso 5: Configurar S1

La configuración del S1 incluye las siguientes tareas:

| Elemento o tarea de<br>configuración       | Especificación                                                                           |
|--------------------------------------------|------------------------------------------------------------------------------------------|
| Desactivar la búsqueda DNS                 | Switch>en<br>Switch#conf t<br>Switch(config)#no ip domain-lookup                         |
| Nombre del switch                          | Switch(config)#hostname S1                                                               |
| Contraseña de exec<br>privilegiado cifrada | S1(config)#enable secret class                                                           |
| Contraseña de acceso a la consola          | S1(config)#line console 0<br>S1(config-line)#password cisco<br>S1(config-line)#login     |
| Contraseña de acceso Telnet                | S1(config-line)#line vty 0 15<br>S1(config-line)#password cisco<br>S1(config-line)#login |

| Cifrar las contraseñas de texto | S1(config-line)#service password-                                |
|---------------------------------|------------------------------------------------------------------|
| no cifrado                      | encryption                                                       |
| Mensaje MOTD                    | S1(config)#banner motd # Se prohibe el<br>acceso no autorizado.# |

Tabla 6. Configuracion S1. Desarrollo del proyecto.

#### Paso 6: Configurar el S3

La configuración del S3 incluye las siguientes tareas:

| Elemento o tarea de<br>configuración          | Especificacion.                                                                          |
|-----------------------------------------------|------------------------------------------------------------------------------------------|
| Desactivar la búsqueda DNS                    | Switch>en<br>Switch#conf t<br>Switch(config)#no ip domain-lookup                         |
| Nombre del switch                             | Switch(config)#hostname S1                                                               |
| Contraseña de exec privilegiado<br>cifrada    | S3(config)#enable secret class                                                           |
| Contraseña de acceso a la consola             | S3(config)#line console 0<br>S3(config-line)#password cisco<br>S3(config-line)#login     |
| Contraseña de acceso Telnet                   | S3(config-line)#line vty 0 15<br>S3(config-line)#password cisco<br>S3(config-line)#login |
| Cifrar las contraseñas de texto<br>no cifrado | S3(config-line)#service password-encryption                                              |
| Mensaje MOTD                                  | S3(config)#banner motd # Se prohibe el<br>acceso no autorizado.#                         |

Tabla 7. Configuracion S3. Desarrollo del proyecto.

#### Paso 7: Verificar la conectividad de la red

Utilice el comando **ping** para probar la conectividad entre los dispositivos de red.

Utilice la siguiente tabla para verificar metódicamente la conectividad con cada dispositivo de red. Tome medidas correctivas para establecer la conectividad si alguna de las pruebas falla:

| Desde | Α          | Dirección IP | Resultados de ping                                                                                                    |
|-------|------------|--------------|----------------------------------------------------------------------------------------------------|
| R1    | R2, S0/0/0 | 172.16.1.2   | R1       -       ×         Physical Config CLI       IOS Command Line Interface         SLINEF-CHANGED: Interface Serial0/0/0, changed state to up       \$         \$LINEFOOD-S-UDDOWN: Line protocol on Interface Serial0/0/0, changed state to up       \$         \$LINEFOOD-S-UDDOWN: Line protocol on Interface Serial0/0/0, changed state to up       \$         \$       \$       \$         \$       \$       \$         \$       \$       \$         \$       \$       \$         \$       \$       \$         \$       \$       \$         \$       \$       \$         \$       \$       \$         \$       \$       \$         \$       \$       \$         \$       \$       \$         \$       \$       \$         \$       \$       \$         \$       \$       \$         \$       \$       \$         \$       \$       \$         \$       \$       \$         \$       \$       \$         \$       \$       \$         \$       \$       \$         \$       \$       \$         \$                                                                                                    |
| R2    | R3, S0/0/1 | 176.16.2.1   | R2       -       ×         Physical Config CLI       IOS Command Line Interface         VINESCONDERNATION CONTRACTOR OF CONTRACTOR OF CONTRACTOR |

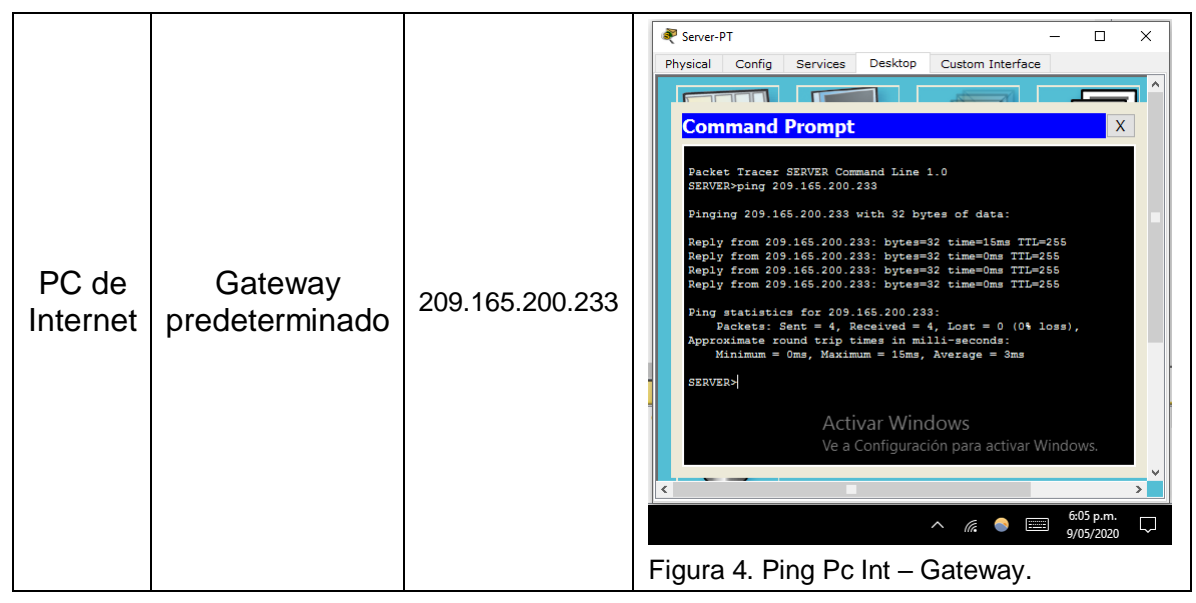

Tabla 8. Verificacion Conectividad. Desarrollo del proyecto.

**Nota:** Quizá sea necesario deshabilitar el firewall de las computadoras para que los pings se realicen correctamente.

# Parte 3: Configurar la seguridad del switch, las VLAN y el routing entre VLAN

## Paso 1: Configurar S1

La configuración del S1 incluye las siguientes tareas:

| Elemento o tarea de<br>configuración          | Especificación                                                                                                    |
|-----------------------------------------------|----------------------------------------------------------------------------------------------------|
| Crear la base de datos de<br>VLAN             | S1#conf t<br>S1(config)#vlan 21<br>S1(config-vlan)#name Contabilidad<br>S1(config-vlan)#vlan 23<br>S1(config-vlan)#name Ingenieria<br>S1(config-vlan)#vlan 99<br>S1(config-vlan)#name Management<br>S1(config-vlan)#exit |
| Asignar la dirección IP de<br>administración. | S1(config)#interface vlan 99<br>S1(config-if)#ip address 192.168.99.2<br>255.255.255.0<br>S1(config-if)#no shutdown<br>S1(config-if)#exit                                                                                |

| Asignar el gateway<br>predeterminado                            | 1(config)#ip default-gateway 192.168.99.1                                                                                                    |
|-----------------------------------------------------------------|----------------------------------------------------------------------------------------------------|
| Forzar el enlace troncal en la interfaz F0/3                    | S1(config)#int f0/3<br>S1(config-if)#switchport mode trunk<br>S1(config-if)#switchport trunk native vlan 1                                                  |
| Forzar el enlace troncal en la interfaz F0/5                    | S1(config-if)#int f0/5<br>S1(config-if)#switchport mode trunk<br>S1(config-if)#switchport trunk native vlan 1<br>S1(config-if-range)#switchport mode access |
| Configurar el resto de los<br>puertos como puertos de<br>acceso | S1(config-if)#int range f0/1-2, f0/4, f0/6-2,<br>g0/1-2<br>S1(config-if-range)#switchport mode access                                                       |
| Asignar F0/6 a la VLAN 21                                       | S1(config-if-range)#int f0/6<br>S1(config-if)#switchport access vlan 21                                                                                     |
| Apagar todos los puertos sin<br>usar                            | S1(config-if)#int range f0/1-2, f0/4, f0/7-24,<br>g0/1-2<br>S1(config-if-range)#shutdown                                                                    |

Tabla 9. Configuracion S1. Desarrollo del proyecto.

# Paso 2: Configurar el S3

La configuración del S3 incluye las siguientes tareas:

| Elemento o tarea de<br>configuración         | Especificación                                                                                                    |
|----------------------------------------------|----------------------------------------------------------------------------------------------------|
| Crear la base de datos de<br>VLAN            | S3>en<br>S3#conf t<br>S3(config)#vlan 21<br>S3(config-vlan)#name Contabilidad<br>S3(config-vlan)#vlan 23<br>S3(config-vlan)#name Ingenieria<br>S3(config-vlan)#vlan 99<br>S3(config-vlan)#name Administracion<br>S3(config-vlan)#name Administracion |
| Asignar la dirección IP de<br>administración | S3(config)#int vlan 99<br>S3(config-if)#ip address 192.168.99.3<br>255.255.255.0<br>S3(config-if)#no shutdown<br>S3(config-if)#exit                                                                                                    |
| Asignar el gateway<br>predeterminado.        | S3(config)#ip default-gateway 192.168.99.1                                                                                                    |

| Forzar el enlace troncal en<br>la interfaz F0/3                 | S3(config)#int f0/3<br>S3(config-if)#switchport mode trunk<br>S3(config-if)#switchport trunk native vlan 1                                |
|-----------------------------------------------------------------|----------------------------------------------------------------------------------------------------|
| Configurar el resto de los<br>puertos como puertos de<br>acceso | S3(config-if)#int range f0/1-2, f0/4-24, g0/1-2<br>S3(config-if-range)#switchport mode access                                             |
| Asignar F0/18 a la VLAN 21                                      | S3(config-if-range)#int f0/18<br>S3(config-if)#switchport access vlan 23<br>S3(config-if)#int range f0/1-2, f0/4-17, f0/19-<br>24, g0/1-2 |
| Apagar todos los puertos<br>sin usar                            | S3(config-if-range)#shutdown                                                                                                    |

Tabla 10. Configuracion S3. Desarrollo del proyecto.

## Paso 3: Configurar R1

Las tareas de configuración para R1 incluyen las siguientes:

| Elemento o tarea de<br>configuración            | Especificación                                                                                                    |
|-------------------------------------------------|----------------------------------------------------------------------------------------------------|
| Configurar la subinterfaz<br>802.1Q .21 en G0/1 | R1>en<br>R1(config)#int g0/1.21<br>R1(config-subif)#description VLAN 21<br>R1(config-subif)#encapsulation dot1q 21<br>R1(config-subif)#ip address 192.168.21.1<br>255.255.255.0 |
| Configurar la subinterfaz<br>802.1Q .23 en G0/1 | R1(config-subif)#int g0/1.23<br>R1(config-subif)#description VLAN 23<br>R1(config-subif)#encapsulation dot1q 23<br>R1(config-subif)#ip address 192.168.23.1<br>255.255.255.0    |
| Configurar la subinterfaz<br>802.1Q .99 en G0/1 | R1(config-subif)#int g0/1.99<br>R1(config-subif)#description VLAN 23<br>R1(config-subif)#encapsulation dot1q 99<br>R1(config-subif)#ip address 192.168.99.1<br>255.255.255.0    |
| Activar la interfaz G0/1                        | R1(config-subif)#int g0/1<br>R1(config-if)#no shutdown                                                                                                    |

Tabla 11. Configuracion R1. Desarrollo del proyecto.

#### Paso 4: Verificar la conectividad de la red

Utilice el comando ping para probar la conectividad entre los switches y el R1.

Utilice la siguiente tabla para verificar metódicamente la conectividad con cada dispositivo de red. Tome medidas correctivas para establecer la conectividad si alguna de las pruebas falla:

| Desde | Α                        | Dirección IP | Resultados de ping                                                                                                    |
|-------|--------------------------|--------------|----------------------------------------------------------------------------------------------------|
| S1    | R1, dirección<br>VLAN 99 | 192.168.99.1 | <pre>\$1 × Physical Config CLI IOS Command Line Interface Password: Sl&gt;en Password: Slping 192.168.99.1 Type escape sequence to abort. Sending 5, 100-byte ICMP Echos to 192.168.99.1, timeout is 2 seconds: IIII Success rate is 80 percent (4/5), round-trip min/avg/max = 0/0/0 ms Sl\$ping 192.168.99.1 Type escape sequence to abort. Sending 5, 100-byte ICMP Echos to 192.168.99.1, timeout is 2 seconds: IIII Success rate is 100 percent (5/5), round-trip min/avg/max = 0/0/0 ms Sl\$ping 192.168.99.1 Type escape sequence to abort. Sending 5, 100-byte ICMP Echos to 192.168.99.1, timeout is 2 seconds: IIII Success rate is 100 percent (5/5), round-trip min/avg/max = 0/0/0 ms Sl\$ping 192.168.99.1 Type escape sequence to abort. Sending 5, 100-byte ICMP Echos to 192.168.99.1, timeout is 2 seconds: IIII Success rate is 100 percent (5/5), round-trip min/avg/max = 0/0/0 ms Sl\$ping 192.168.P9.1 Type escape sequence to abort. Sending 5, 100-byte ICMP Echos to 192.168.99.1, timeout is 2 seconds: IIII Success rate is 100 percent (5/5), round-trip min/avg/max = 0/0/0 ms Sl\$ping 192.168.P9.1 Type escape sequence to abort. Sending 5, 100-byte ICMP Echos to 192.168.99.1, timeout is 2 seconds: IIII Success rate is 100 percent (5/5), round-trip min/avg/max = 0/0/0 ms Sl\$ping Activar Windows Type Community Percent Score Paste Seconds: IIII Success rate is 100 percent (5/5). For activat Paste Seconds: State Paste Seconds: State Paste Seconds: Seconds: Secon</pre> |
| S3    | R1, dirección<br>VLAN 99 | 192.168.99.1 | \$33       -       ×         Physical Config CLI       IOS Command Line Interface         Password:       \$3*ping 192.168.99.1         \$3*ping 192.168.99.1       Type escape sequence to abort.         Sending 5, 100-byte ICMP Echos to 192.168.99.1, timeout is 2         **econds:       1111         Success rate is 80 percent (4/5), round-trip min/avg/max = 0/0/0         \$3*ping 192.168.99.1         Type escape sequence to abort.         Sending 5, 100-byte ICMP Echos to 192.168.99.1, timeout is 2         ************************************                                                                                                    |

| S1 | R1, dirección<br>VLAN 21 | 192.168.21.1 | \$1       - • ×         Physical Config CLI       IOS Command Line Interface         Sitping 192.168.99.1       Sitping 192.168.99.1         Type escape sequence to abort.       Seconds:         11111       Success rate is 100 percent (5/5), round-trip min/avg/max = 0/0/0         ms       Sitping 192.168.21.1         Type escape sequence to abort.       Seconds:         11111       Success rate is 100 percent (5/5), round-trip min/avg/max = 0/0/0         ms       Sitping 192.168.21.1         Type escape sequence to abort.       Sending 5, 100-byte ICMP Echos to 192.168.21.1, timeout is 2         seconds:       11111         Success rate is 100 percent (5/5), round-trip min/avg/max = 0/0/0       Paste         it#       Activar Windows       Paste         Vera Commyoration para at the windows       Paste         ************************************                                                                                                    |
|----|--------------------------|--------------|----------------------------------------------------------------------------------------------------|
| S3 | R1, dirección<br>VLAN 23 | 192.168.23.1 | \$3       -       ×         Physical Config CLI       IOS Command Line Interface         Signing 192.168.99.1       Interface         Type escape sequence to abort.       Safping 192.168.99.1         Success rate is 100 percent (5/5), round-trip min/avg/max = 0/0/0         ms       Signing 192.168.23.1         Type escape sequence to abort.       Safping 192.168.23.1         Type escape sequence to abort.       Safping 192.168.23.1         Type escape sequence to abort.       Safping 192.168.23.1         Type escape sequence to abort.       Safping 192.168.23.1         Type escape sequence to abort.       Seconds:         Sitilitie       Success rate is 100 percent (5/5), round-trip min/avg/max = 0/0/1         ms       Signing 192.168.23.1         Type escape sequence to abort.       Seconds:         Stilitie       Success rate is 100 percent (5/5), round-trip min/avg/max = 0/0/1         ms       Ye a Configuration para activat Windows         Ve a Configuration para activat Windows       Ve a Configuration para activat Windows         Ye a Configuration para activat Windows       Ve a Configuration para activat Windows         Ye a Configuration para activat Windows       Ve a Configuration para activat Windows         Ye a Configuration para activation       Safping 190.52000         Mattivati |

Tabla 12 Verificacion conectividad.

### Parte 4: Configurar el protocolo de routing dinámico RIPv2

## Paso 1: Configurar RIPv2 en el R1

Las tareas de configuración para R1 incluyen las siguientes:

| Elemento o tarea de<br>configuración                | Especificación                                                                                                    |
|-----------------------------------------------------|----------------------------------------------------------------------------------------------------|
| Configurar RIP versión 2                            | R1>en<br>Password:<br>R1#conf t<br>Enter configuration commands, one per line.<br>End with CNTL/Z.<br>R1(config)#router rip<br>R1(config-router)#version 2         |
| Anunciar las redes conectadas<br>directamente       | R1(config-router)#network 172.16.1.0<br>R1(config-router)#network 192.168.21.0<br>R1(config-router)#network 192.168.23.0<br>R1(config-router)#network 192.168.99.0 |
| Establecer todas las interfaces<br>LAN como pasivas | R1(config-router)#passive-interface g0/1.21<br>R1(config-router)#passive-interface g0/1.23<br>R1(config-router)#passive-interface g0/1.99                          |
| Desactive la sumarización<br>automática             | R1(config-router)#no auto-summary                                                                                                    |

Tabla 13. Configuracion RIPv2 en R1. Desarrollo del proyecto

#### Paso 2: Configurar RIPv2 en el R2

La configuración del R2 incluye las siguientes tareas:

| Elemento o tarea de configuración | Especificación                                                             |
|-----------------------------------|----------------------------------------------------------------------------|
| Configurar RIP versión 2          | R2>en<br>R2#conf t<br>R2(config)#router rip<br>R2(config-router)#version 2 |

| Anunciar las redes conectadas<br>directamente     | R2(config-router)#network 10.10.10.10<br>R2(config-router)#network 172.16.1.0<br>R2(config-router)#network 172.16.2.0<br>Nota: Omitir la red G0/0. |
|---------------------------------------------------|----------------------------------------------------------------------------------------------------|
| Establecer la interfaz LAN (loopback) como pasiva | R2(config-router)#passive-interface<br>loopback 0                                                                                                  |
| Desactive la sumarización automática.             | R2(config-router)#no auto-summary                                                                                                    |

Tabla 14. Configuracion RIPv2 en R2. Desarrollo del proyecto.

## Paso 3: Configurar RIPv3 en el R2

La configuración del R3 incluye las siguientes tareas:

| Elemento o tarea de configuración                                      | Especificación                                                                                                    |
|------------------------------------------------------------------------|----------------------------------------------------------------------------------------------------|
| Configurar RIP versión 2                                               | R3>en<br>Password:<br>R3(config)#router rip<br>R3(config-router)#version 2                                                                                      |
| Anunciar redes IPv4 conectadas<br>directamente                         | R3(config-router)#network 172.16.2.0<br>R3(config-router)#network 192.168.4.0<br>R3(config-router)#network 192.168.5.0<br>R3(config-router)#network 192.168.6.0 |
| Establecer todas las interfaces de<br>LAN IPv4 (Loopback) como pasivas | R3(config-router)#passive-interface<br>loopback 4<br>R3(config-router)#passive-interface<br>loopback 5<br>R3(config-router)#passive-interface<br>loopback 6     |
| Desactive la sumarización<br>automática.                               | R3(config-router)#no auto-summary                                                                                                    |

Tabla 15. Configuracion RIPv2 en R3. Desarrollo del proyecto

#### Paso 4: Verificar la información de RIP

Verifique que RIP esté funcionando como se espera. Introduzca el comando de CLI adecuado para obtener la siguiente información:

| Pregunta                                                                                                    | Respuesta          |
|----------------------------------------------------------------------------------------------------|--------------------|
| ¿Con qué comando se muestran la ID del proceso<br>RIP, la ID del router, las redes de routing y las<br>interfaces pasivas configuradas en un router? | #show ip protocols |

| ¿Qué comando muestra solo las rutas RIP?                                 | # show ip route rip |
|--------------------------------------------------------------------------|---------------------|
| ¿Qué comando muestra la sección de RIP de la configuración en ejecución? | # show run          |

Tabla 16. Verificacion RIP. Desarrollo del proyecto.

#### Parte 5: Implementar DHCP y NAT para IPv4

## Paso 1: Configurar el R1 como servidor de DHCP para las VLAN 21 y 23

Las tareas de configuración para R1 incluyen las siguientes:

| Elemento o tarea de<br>configuración                                                          | Especificación                                                                                                    |
|-----------------------------------------------------------------------------------------------|----------------------------------------------------------------------------------------------------|
| Reservar las primeras 20<br>direcciones IP en la VLAN<br>21 para configuraciones<br>estáticas | R1>en<br>R1#conf t<br>R1(config)#ip dhcp excluded-address 192.168.21.1<br>192.168.21.20                                                                                                    |
| Reservar las primeras 20<br>direcciones IP en la VLAN<br>23 para configuraciones<br>estáticas | R1(config)#ip dhcp excluded-address 192.168.23.1<br>192.168.23.20                                                                                                    |
| Crear un pool de DHCP<br>para la VLAN 21.                                                     | R1(config)#ip dhcp pool ACCT<br>R1(dhcp-config)#network 192.168.21.0 255.255.255.0<br>R1(dhcp-config)#default-router 192.168.21.1<br>R1(dhcp-config)#dns-server 10.10.10.10<br>R1(dhcp-config)#domain-name ccna-sa.com<br>^<br>% Invalid input detected at '^' marker.       |
| Crear un pool de DHCP<br>para la VLAN 23                                                      | R1(dhcp-config)#ip dhcp pool ENGNR<br>R1(dhcp-config)#network 192.168.23.0 255.255.255.0<br>R1(dhcp-config)#default-router 192.168.23.1<br>R1(dhcp-config)#dns-server 10.10.10.10<br>R1(dhcp-config)#domain-name ccna-sa.com<br>^<br>% Invalid input detected at '^' marker. |

Tabla 17. Configuracion R1 como servidor DHCP. Desarrollo del proyecto.

# Paso 2: Configurar la NAT estática y dinámica en el R2

| Elemento o tarea de<br>configuración                                                         | Especificación                                                                                                    |
|----------------------------------------------------------------------------------------------|----------------------------------------------------------------------------------------------------|
| Crear una base de datos local<br>con una cuenta de usuario                                   | R2>en<br>R2#conf t<br>R2(config)#username webuser privilege 15<br>secret cisco12345                                                                                                    |
| Habilitar el servicio del servidor HTTP                                                      | R2(config)#ip http server<br>^<br>% Invalid input detected at '^' marker.                                                                                                    |
| Configurar el servidor HTTP<br>para utilizar la base de datos<br>local para la autenticación | R2(config)#ip http authentication local<br>^<br>% Invalid input detected at '^' marker.                                                                                                    |
| Crear una NAT estática al<br>servidor web.                                                   | Dirección global interna: 209.165.200.237                                                                                                    |
| Asignar la interfaz interna y externa para la NAT estática                                   | R2(config)#ip nat inside source static<br>10.10.10.10 209.165.200.237                                                                                                    |
| Configurar la NAT dinámica<br>dentro de una ACL privada                                      | R2(config)#int g0/0<br>R2(config-if)#ip nat outside<br>R2(config-if)#int s0/0/0<br>R2(config-if)#ip nat inside<br>R2(config-if)#int s0/0/1<br>R2(config-if)#ip nat inside<br>R2(config-if)#exit<br>R2(config)#access-list 1 permit 192.168.21.0<br>0.0.0.255<br>R2(config)#access-list 1 permit 192.168.23.0<br>0.0.0.255<br>R2(config)#access-list 1 permit 192.168.4.0<br>0.0.3.255 |
| Defina el pool de direcciones<br>IP públicas utilizables.                                    | R2(config)#ip nat pool INTERNET<br>209.165.200.233 209.165.200.236 netmask<br>255.255.255.248                                                                                                    |
| Definir la traducción de NAT<br>dinámica                                                     | R2(config)#ip nat inside source list 1 pool<br>INTERNET                                                                                                    |

La configuración del R2 incluye las siguientes tareas:

Tabla 18. Configuracion NAT. Desarrollo del proyecto

## Paso 3: Verificar el protocolo DHCP y la NAT estática

Utilice las siguientes tareas para verificar que las configuraciones de DHCP y NAT estática funcionen de forma correcta. Quizá sea necesario deshabilitar el firewall de las computadoras para que los pings se realicen correctamente.

| Prueba                                                                            | Resultados                                                                                                    |
|-----------------------------------------------------------------------------------|----------------------------------------------------------------------------------------------------|
| Verificar que la PC-A haya<br>adquirido información de IP del<br>servidor de DHCP | Prysical Config Desktop Custom Interface         IP Configuration         IP Configuration         IP Address         192.168.21.21         Subnet Mask         255.255.0         Default Gateway         192.168.21.1         DNS Server         10.10.10         IPv6 Configuration         OHCP O Auto Config IPv6 Static         IPv6 Address         Link Local Address         IPv6 Gateway         IPv6 DNS Server         Activar Windows         Ve a Configuration para activar Windows.         Ve a Configuration para activar Windows.                                                                                                    |
| Verificar que la PC-C haya<br>adquirido información de IP del<br>servidor de DHCP | PC-C       -       ×         Physical Config Desktop Custom Interface       X       X         IP Configuration       X       Y         IP Address       192.168.23.21       Y         Subnet Mask       255.255.0       Default Gateway       192.168.23.1         DNS Server       10.10.10.10       IPv6 Configuration       V       IPv6 Configuration         O HCP () Auto Config () Static       IPv6 Address       FE80::290:21FF:FEE6:7C86       IPv6 Gateway       IPv6 Gateway         IPv6 DNS Server       Activar Windows       Ye a Configuración para activar Windows.       Ye a Configuración para activar Windows.       Ye a Configuración para activar Windows.         IPv6 DNS Server       Activar Windows       Ye a Configuración para activar Windows.       Ye a Configuración para activar Windows.         IPv6 DNS Server       Activar Windows       Ye a Configuración para activar Windows.       Ye a Configuración para activar Windows.         IPv6 DNS Server       Activar Windows       Ye a Configuración para activar Windows.       Ye a Configuración para activar Windows.       Ye a Configuración para activar Windows.         IPv6 DNS Server       Figura 10. DHCP - PC-C.       Ye activar Windows.       Ye activar Windows.       Ye activar Windows. |

| Verificar que la PC-A pueda<br>hacer ping a la PC-C<br><b>Nota:</b> Quizá sea necesario<br>deshabilitar el firewall de la PC.                                                                                     | ProductionCustom Interface(pring 102.168.23.11 with 32 bytes of data:(pring 192.168.23.12 ivith 32 bytes of data:(pring 192.168.23.12 ivith 32 bytes of data: <t< th=""></t<> |
|----------------------------------------------------------------------------------------------------|----------------------------------------------------------------------------------------------------|
| Utilizar un navegador web en la<br>computadora de Internet para<br>acceder al servidor web<br>(209.165.200.229) Iniciar<br>sesión con el nombre de<br>usuario <b>webuser</b> y la<br>contraseña <b>cisco12345</b> | Server.PT       -       ×         Physical Config Services Desktop Custom Interface       ×       ×         Web Browser       ×       ×       ×         Server Reset Connection       Server Reset Connection       Server Reset Connection       ×         Ve a Configuración para activar Windows       ×       ×       ×       ×         Figura 12. Servidor Web 209.165.200.229       Figura 12. Servidor Web 209.165.200.229       ×       ×       ×                                                                                                    |

Tabla 19. Verificacion protocolo DHCP y NAT. Desarrollo del proyecto

# Parte 6: Configurar NTP

| Elemento o tarea de<br>configuración                                           | Especificación                                                           |
|--------------------------------------------------------------------------------|--------------------------------------------------------------------------|
| Ajuste la fecha y hora en R2.                                                  | R2#clock set 12:23:00 10 may 2020                                        |
| Configure R2 como un maestro<br>NTP.                                           | R2(config)#ntp master 5<br>^<br>% Invalid input detected at '^' marker.  |
| Configurar R1 como un cliente<br>NTP.                                          | R1(config)#ntp server 172.16.1.2                                         |
| Configure R1 para<br>actualizaciones de calendario<br>periódicas con hora NTP. | R1(config)#ntp update-calendar<br>R1(config)#end                         |
| Verifique la configuración de<br>NTP en R1.                                    | R1#show ntp associations<br>^<br>% Invalid input detected at '^' marker. |

Tabla 20. Configuracion NTP. Desarrollo del proyecto.

## Parte 7: Configurar y verificar las listas de control de acceso (ACL)

## Paso 1: Restringir el acceso a las líneas VTY en el R2

| Elemento o tarea de configuración                                                                                  | Especificación                                                                                    |
|----------------------------------------------------------------------------------------------------|---------------------------------------------------------------------------------------------------|
| Configurar una lista de acceso con<br>nombre para permitir que solo R1<br>establezca una conexión Telnet con<br>R2 | R2>en<br>R2#conf t<br>R2(config)#ip access-list standard<br>ADMIN-MGT<br>R2(config-std-nacl)#exit |
| Aplicar la ACL con nombre a las<br>líneas VTY                                                                      | R2(config)#line vty 0 15<br>R2(config-line)#access-class ADMIN-MGT<br>in                          |
| Permitir acceso por Telnet a las<br>líneas de VTY                                                                  | R2(config-line)#transport input telnet                                                            |

| Verificar que la ACL funcione como<br>se espera | R1>en<br>Password:<br>R1#telnet 172.16.1.2<br>Trying 172.16.1.2Open Se prohibe el<br>acceso no autorizado. |
|-------------------------------------------------|----------------------------------------------------------------------------------------------------|
|                                                 | User Access Verification<br>Password:<br>R2>                                                               |
|                                                 | R3>en<br>Password:                                                                                         |
|                                                 | R3#telnet 172.16.1.2                                                                                       |
|                                                 | Trying 172.16.1.2                                                                                          |
|                                                 | % Connection refused by remote host R3#                                                                    |

Tabla 21. Restriccion lineas VTY R2. Desarrollo del proyecto.

# Paso 2: Introducir el comando de CLI adecuado que se necesita para mostrar lo siguiente

| Descripción del comando                                                                                     | Comando                                                                                                    |
|----------------------------------------------------------------------------------------------------|----------------------------------------------------------------------------------------------------|
| Mostrar las coincidencias<br>recibidas por una lista de<br>acceso desde la última vez que<br>se restableció | R2>en<br>Password:<br>R2#show access-list<br>Standard IP access list 1<br>10 permit 192.168.21.0 0.0.0.255<br>20 permit 192.168.23.0 0.0.0.255<br>30 permit 192.168.4.0 0.0.3.255<br>Standard IP access list ADMIN-MGT<br>10 permit host 172.16.1.1 (2 match(es)) |
| Restablecer los contadores de<br>una lista de acceso                                                        | R2# clear ip                                                                                                    |
| ¿Qué comando se usa para<br>mostrar qué ACL se aplica a<br>una interfaz y la dirección en<br>que se aplica? | R2# show ip interface                                                                                                    |
| ¿Con qué comando se<br>muestran las traducciones<br>NAT?                                                    | R2# show ip nat translations                                                                                                    |

Tabla 22. Tabla comando CLI. Desarrollo del proyecto

#### 6.2 ESCENARIO 2

Una empresa posee sucursales distribuidas en las ciudades de Bogotá y Medellín, en donde el estudiante será el administrador de la red, el cual deberá configurar e interconectar entre sí cada uno de los dispositivos que forman parte del escenario, acorde con los lineamientos establecidos para el direccionamiento IP, protocolos de enrutamiento y demás aspectos que forman parte de la topología de red.

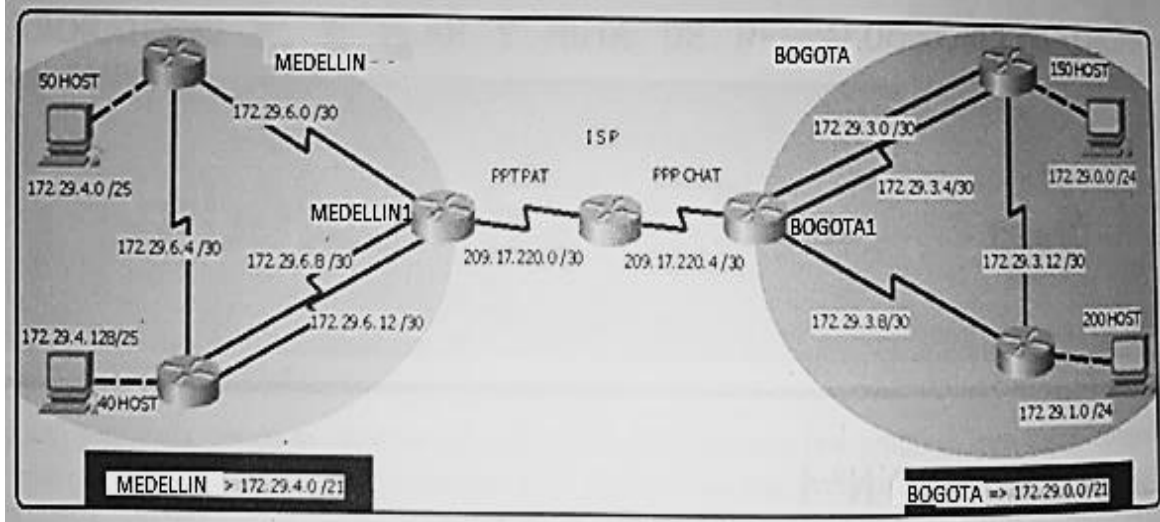

#### Topología de red

Figura 13. Topologia de red Escenario 2.

Este escenario plantea el uso de OSPF como protocolo de enrutamiento, considerando que se tendran rutas por defecto redistribuidas; asimismo, habilitar el encapsulamiento PPP y su autenticación.

Los routers Bogota2 y medellin2 proporcionan el servicio DHCP a su propia red LAN y a los routers 3 de cada ciudad.

Debe configurar PPP en los enlaces hacia el ISP, con autenticación.

Debe habilitar NAT de sobrecarga en los routers Bogota1 y medellin1.

#### Desarrollo

Como trabajo inicial se debe realizar lo siguiente.

• Realizar las rutinas de diagnóstico y dejar los equipos listos para su configuración (asignar nombres de equipos, asignar claves de seguridad, etc).

• Realizar la conexión fisica de los equipos con base en la topología de red

Configurar la topología de red, de acuerdo con las siguientes especificaciones.

#### Parte 1: Configuración del enrutamiento.

a. Configurar el enrutamiento en la red usando el protocolo OSPF versión 2, declare la red principal, desactive la sumarización automática.

MEDELL N1 router ospf 1 log-adjacency-changes passive-interface Serial0/0/0 network 172.29.6.0 0.0.0.3 area 0 network 172.29.6.8 0.0.0.3 area 0 network 172.29.6.12 0.0.0.3 area 0 MEDELL N2 router ospf 1 log-adjacency-changes passive-interface GigabitEthernet0/0 network 172.29.4.0 0.0.0.127 area 0 network 172.29.6.0 0.0.0.3 area 0 network 172.29.6.4 0.0.0.3 area 0 MEDELL N3 router ospf 1 log-adjacency-changes passive-interface GigabitEthernet0/0 network 172.29.4.128 0.0.0.127 area 0 network 172 29 6 4 0 0 0 3 area 0 network 172.29.6.8 0.0.0.3 area 0 network 172 29 6 12 0 0 0 3 area 0

```
BOGOTA1
```

router ospf 1 log-adjacency-changes passive-interface Serial0/0/0 network 172.29.3.0 0.0.0.3 area 0 network 172.29.3.4 0.0.0.3 area 0 network 172.29.3.8 0.0.0.3 area 0

#### BOGOTA2

router ospf 1 log-adjacency-changes passive-interface GigabitEthernet0/0 network 172.29.1.0 0.0.0.255 area 0 network 172.29.3.8 0.0.0.3 area 0 network 172.29.3.12 0.0.0.3 area 0

#### **!**BOGOTA3

```
router ospf 1
log-adjacency-changes
passive-interface GigabitEthernet0/0
network 172.29.0.0 0.0.0.255 area 0
network 172.29.3.0 0.0.0.3 area 0
network 172.29.3.4 0.0.0.3 area 0
network 172.29.3.12 0.0.0.3 area 0
!
```

b. Los routers Bogota1 y Medellín deberán añadir a su configuración de enrutamiento una ruta por defecto hacia el ISP y, a su vez, redistribuirla dentro de las publicaciones de OSPF.

!MEDELLIN
ip route 0.0.0.0 0.0.0.0 209.17.220.1
router ospf 1
default-information originate

!BOGOTA1
ip route 0.0.0.0 0.0.0.0 209.17.220.5
router ospf 1
default-information originate

 c. El router ISP deberá tener una ruta estática dirigida hacia cada red interna de Bogotá y Medellín para el caso se sumarizan las subredes de cada uno a /22.

ip route 172.29.4.0 255.255.252.0 209.17.220.2
ip route 172.29.0.0 255.255.252.0 209.17.220.6

#### Parte 2: Tabla de Enrutamiento.

 Verificar la tabla de enrutamiento en cada uno de los routers para comprobar las redes y sus rutas.

MEDELLIN1

MEDELLIN#show ip route
Codes: L - local, C - connected, S - static, R - RIP, M - mobile, B - BGP
D - EIGRP, EX - EIGRP external, O - OSPF, IA - OSPF inter area
N1 - OSPF NSSA external type 1, N2 - OSPF NSSA external type 2
E1 - OSPF external type 1, E2 - OSPF external type 2, E - EGP
i - IS-IS, L1 - IS-IS level-1, L2 - IS-IS level-2, ia - IS-IS inter area
\* - candidate default, U - per-user static route, o - ODR
P - periodic downloaded static route

Gateway of last resort is 209.17.220.1 to network 0.0.0.0

|    | 172.29.0.0/16 is variably subnetted, 9 subnets, 3 masks         |
|----|-----------------------------------------------------------------|
| 0  | 172.29.4.0/25 [110/65] via 172.29.6.2, 00:12:53, Serial0/0/1    |
| 0  | 172.29.4.128/25 [110/65] via 172.29.6.10, 00:10:14, Seria[0/1/0 |
| С  | 172.29.6.0/30 is directly connected, Serial0/0/1                |
| L  | 172.29.6.1/32 is directly connected, Serial0/0/1                |
| 0  | 172.29.6.4/30 [110/128] via 172.29.6.2, 00:10:14, Serial0/0/1   |
|    | [110/128] via 172.29.6.10, 00:10:14, Serial0/1/0                |
| С  | 172.29.6.8/30 is directly connected, Serial0/1/0L               |
|    | 172.29.6.9/32 is directly connected, Serial0/1/0C               |
|    | 172.29.6.12/30 is directly connected, Serial0/1/1               |
| L  | 172.29.6.13/32 is directly connected, Serial0/1/1               |
|    | 209.17.220.0/24 is variably subnetted, 3 subnets, 2 masks       |
| С  | 209.17.220.0/30 is directly connected, Serial0/0/0              |
| С  | 209.17.220.1/32 is directly connected, Serial0/0/0              |
| L  | 209.17.220.2/32 is directly connected, Serial0/0/0              |
| S* | 0.0.0/0 [1/0] via 209.17.220.1                                  |

MEDELL N2

MEDELLIN2#show ip ro Codes: L - local, C - connected, S - static, R - RIP, M - mobile, B - BGP D - EIGRP, EX - EIGRP external, O - OSPF, IA - OSPF inter area N1 - OSPF NSSA external type 1, N2 - OSPF NSSA external type 2 E1 - OSPF external type 1, E2 - OSPF external type 2, E - EGP i - IS-IS, L1 - IS-IS level-1, L2 - IS-IS level-2, ia - IS-IS inter area \* - candidate default, U - per-user static route, o - ODR P - periodic downloaded static route

Gateway of last resort is 172.29.6.1 to network 0.0.0.0

|                                                              | 172.29.0.0/16 is variably subnetted, 9 subnets, 3 masks        |  |
|--------------------------------------------------------------|----------------------------------------------------------------|--|
| С                                                            | 172.29.4.0/25 is directly connected, GigabitEthernet0/0        |  |
| L                                                            | 172.29.4.1/32 is directly connected, GigabitEthernetO/O        |  |
| 0                                                            | 172_29_4_128/25 [110/65] via 172_29_6_6, 00:12:39, Seria[0/0/1 |  |
| С                                                            | 172.29.6.0/30 is directly connected, Serial0/0/0               |  |
| L                                                            | 172.29.6.2/32 is directly connected, Serial0/0/0               |  |
| С                                                            | 172.29.6.4/30 is directly connected, Serial0/0/1               |  |
| L                                                            | 172.29.6.5/32 is directly connected, Serial0/0/1               |  |
| 0                                                            | 172.29.6.8/30 [110/128] via 172.29.6.1, 00:12:39, Serial0/0/0  |  |
|                                                              | [110/128] via 172.29.6.6, 00:12:39, Seria[0/0/1                |  |
| 0                                                            | 172.29.6.12/30 [110/128] via 172.29.6.1, 00:12:39, Serial0/0/0 |  |
|                                                              | [110/128] via 172.29.6.6, 00:12:39, Serial0/0/1                |  |
| 0*E2 0.0.0.0/0 [110/1] via 172.29.6.1, 00:15:18, Serial0/0/0 |                                                                |  |

MEDELL N3

MEDELLIN3#show ip ro Codes: L - local, C - connected, S - static, R - RIP, M - mobile, B - BGP D - EIGRP, EX - EIGRP external, O - OSPF, IA - OSPF inter area N1 - OSPF NSSA external type 1, N2 - OSPF NSSA external type 2 E1 - OSPF external type 1, E2 - OSPF external type 2, E - EGP i - IS-IS, L1 - IS-IS level-1, L2 - IS-IS level-2, ia - IS-IS inter area \* - candidate default, U - per-user static route, o - ODR P - periodic downloaded static route

Gateway of last resort is 172.29.6.9 to network 0.0.0.0

|      | 172.29.0.0/16 is variably subnetted, 10 subnets, 3 masks      |
|------|---------------------------------------------------------------|
| 0    | 172.29.4.0/25 [110/65] via 172.29.6.5, 00:13:03, Serial0/1/0  |
| С    | 172.29.4.128/25 is directly connected, GigabitEthernetO/O     |
| L    | 172.29.4.129/32 is directly connected, GigabitEthernetO/O     |
| 0    | 172.29.6.0/30 [110/128] via 172.29.6.5, 00:13:03, Serial0/1/0 |
|      | [110/128] via 172.29.6.9, 00:13:03, Serial0/0/0               |
| С    | 172.29.6.4/30 is directly connected, Serial0/1/0L             |
|      | 172.29.6.6/32 is directly connected, Serial0/1/0              |
| С    | 172.29.6.8/30 is directly connected, Serial0/0/0L             |
|      | 172.29.6.10/32 is directly connected, Serial0/0/0             |
| С    | 172.29.6.12/30 is directly connected, Serial0/0/1             |
| L    | 172.29.6.14/32 is directly connected, Serial0/0/1             |
| 0*E2 | 0.0.0.0/0 [110/1] via 172.29.6.9, 00:13:03, Serial0/0/0       |

#### BOGOTA1

BOGOTA#show ip ro Codes: L - local, C - connected, S - static, R - RIP, M - mobile, B - BGP D - EIGRP, EX - EIGRP external, O - OSPF, IA - OSPF inter area N1 - OSPF NSSA external type 1, N2 - OSPF NSSA external type 2 E1 - OSPF external type 1, E2 - OSPF external type 2, E - EGP i - IS-IS, L1 - IS-IS level-1, L2 - IS-IS level-2, ia - IS-IS inter area \* - candidate default, U - per-user static route, o - ODR P - periodic downloaded static route Gateway of last resort is 209.17.220.5 to network 0.0.0.0

|    | 172 29 0 0/16 is variably subnetted, 9 subnets, 3 masks        |
|----|----------------------------------------------------------------|
| 0  | 172 29 0 0/24 [110/65] via 172 29 3 2 00:05:53 Serial $0/1/0$  |
| Õ  | 172.29.1.0/24 [110/65] via 172.29.3.10. 00:08:27. Serial0/0/1  |
| Č  | 172.29.3.0/30 is directly connected. Serial 0/1/0              |
| Ĺ  | 172.29.3.1/32 is directly connected, Seria[0/1/0               |
| С  | 172.29.3.4/30 is directly connected, Serial0/1/1               |
| L  | 172.29.3.5/32 is directly connected, Serial0/1/1               |
| С  | 172.29.3.8/30 is directly connected, Serial0/0/1               |
| L  | 172.29.3.9/32 is directly connected, Serial0/0/1               |
| 0  | 172.29.3.12/30 [110/128] via 172.29.3.2, 00:05:43, Serial0/1/0 |
|    | [110/128] via 172.29.3.10, 00:05:43, Seria[0/0/1               |
|    | 209.17.220.0/24 is variably subnetted, 3 subnets, 2 masks      |
| С  | 209.17.220.4/30 is directly connected, Serial0/0/0             |
| С  | 209.17.220.5/32 is directly connected, Serial0/0/0             |
| L  | 209.17.220.6/32 is directly connected, Serial0/0/0             |
| S* | 0.0.0.0/0 [1/0] via 209.17.220.5                               |

BOGOTA2

Router#show ip ro Codes: L - local, C - connected, S - static, R - RIP, M - mobile, B - BGP D - EIGRP, EX - EIGRP external, O - OSPF, IA - OSPF inter area N1 - OSPF NSSA external type 1, N2 - OSPF NSSA external type 2 E1 - OSPF external type 1, E2 - OSPF external type 2, E - EGP i - IS-IS, L1 - IS-IS level-1, L2 - IS-IS level-2, ia - IS-IS inter area \* - candidate default, U - per-user static route, o - ODR P - periodic downloaded static route

Gateway of last resort is 172.29.3.9 to network 0.0.0.0

|      | 172.29.0.0/16 is variably subnetted, 9 subnets, 3 masks       |
|------|---------------------------------------------------------------|
| 0    | 172.29.0.0/24 [110/65] via 172.29.3.14, 00:06:04, Seria[0/0/1 |
| С    | 172.29.1.0/24 is directly connected, GigabitEthernet0/0       |
| L    | 172.29.1.1/32 is directly connected, GigabitEthernetO/O       |
| 0    | 172_29_3_0/30 [110/128] via 172_29_3_9, 00:06:04, Serial0/0/0 |
|      | [110/128] via 172.29.3.14, 00:06:04, Seria[0/0/1              |
| 0    | 172.29.3.4/30 [110/128] via 172.29.3.9, 00:06:04, Serial0/0/0 |
|      | [110/128] via 172.29.3.14, 00:06:04, Seria[0/0/1              |
| С    | 172.29.3.8/30 is directly connected, Serial0/0/0L             |
|      | 172.29.3.10/32 is directly connected, Serial0/0/0             |
| С    | 172.29.3.12/30 is directly connected, Serial0/0/1             |
| L    | 172.29.3.13/32 is directly connected, Serial0/0/1             |
| 0*E2 | 0.0.0.0/0 [110/1] via 172.29.3.9, 00:08:48, Serial0/0/0       |

**!BOGOTA3** 

Router#show ip route Codes: L - local, C - connected, S - static, R - RIP, M - mobile, B - BGP D - EIGRP, EX - EIGRP external, O - OSPF, IA - OSPF inter area N1 - OSPF NSSA external type 1, N2 - OSPF NSSA external type 2 E1 - OSPF external type 1, E2 - OSPF external type 2, E - EGP i - IS-IS, L1 - IS-IS level-1, L2 - IS-IS level-2, ia - IS-IS inter area \* - candidate default, U - per-user static route, o - ODR P - periodic downloaded static route Gateway of last resort is 172.29.3.1 to network 0.0.0.0 172.29.0.0/16 is variably subnetted, 10 subnets, 3 masks 172.29.0.0/24 is directly connected, GigabitEthernet0/0 С L 172.29.0.1/32 is directly connected, GigabitEthernet0/0 0 172.29.1.0/24 [110/65] via 172.29.3.13, 00:06:21, Serial0/1/0 С 172.29.3.0/30 is directly connected, Serial0/0/0 L 172.29.3.2/32 is directly connected, Serial0/0/0 С 172.29.3.4/30 is directly connected, Serial0/0/1 L 172.29.3.6/32 is directly connected, Serial0/0/1 172.29.3.8/30 [110/128] via 172.29.3.1, 00:06:21, Serial0/0/0 0 [110/128] via 172.29.3.13, 00:06:21, Serial0/1/0 С 172.29.3.12/30 is directly connected, Serial0/1/0 172.29.3.14/32 is directly connected, Serial0/1/0 L O\*E2 0.0.0.0/0 [110/1] via 172.29.3.1, 00:06:31, Serial0/0/0

b. Verificar el balanceo de carga que presentan los routers.

Se ve también en Parte 2: a. las rutas OSPF (O) con doble ruta hacia un mismo destino. Por ejemplo se resalta en negrita en uno de los routers:

MEDELL N1

```
MEDELLIN#show ip route
Codes: L - local, C - connected, S - static, R - RIP, M - mobile, B - BGP
D - EIGRP, EX - EIGRP external, O - OSPF, IA - OSPF inter area
N1 - OSPF NSSA external type 1, N2 - OSPF NSSA external type 2
E1 - OSPF external type 1, E2 - OSPF external type 2, E - EGP
i - IS-IS, L1 - IS-IS level-1, L2 - IS-IS level-2, ia - IS-IS inter area
* - candidate default, U - per-user static route, o - ODR
P - periodic downloaded static route
```

Gateway of last resort is 209.17.220.1 to network 0.0.0.0

|    | 172.29.0.0/16 is variably subnetted, 9 subnets, 3 masks         |
|----|-----------------------------------------------------------------|
| 0  | 172.29.4.0/25 [110/65] via 172.29.6.2, 00:12:53, Seria[0/0/1    |
| 0  | 172.29.4.128/25 [110/65] via 172.29.6.10, 00:10:14, Serial0/1/0 |
| С  | 172.29.6.0/30 is directly connected, Serial0/0/1                |
| L  | 172.29.6.1/32 is directly connected, Serial0/0/1                |
| 0  | 172.29.6.4/30 [110/128] via 172.29.6.2, 00:10:14, Serial0/0/1   |
|    | [110/128] via 172.29.6.10, 00:10:14, Serial0/1/0                |
| С  | 172.29.6.8/30 is directly connected, Serial0/1/0L               |
|    | 172.29.6.9/32 is directly connected, Serial0/1/0C               |
|    | 172.29.6.12/30 is directly connected, Serial0/1/1               |
| L  | 172.29.6.13/32 is directly connected, Serial0/1/1               |
|    | 209.17.220.0/24 is variably subnetted, 3 subnets, 2 masks       |
| С  | 209.17.220.0/30 is directly connected, Serial0/0/0              |
| С  | 209.17.220.1/32 is directly connected, Serial0/0/0              |
| L  | 209.17.220.2/32 is directly connected, Serial0/0/0              |
| S* | 0.0.0.0/0 [1/0] via 209.17.220.1                                |
|    |                                                                 |

c. Obsérvese en los routers Bogotá1 y Medellín1 cierta similitud por su ubicación, por tener dos enlaces de conexión hacia otro router y por la ruta por defecto que manejan.

#### MEDELL N1

| MEDELLIN#show ip route<br>Codes: L - local, C - connected, S - static, R - RIP, M - mobile, B - BGP<br>D - EIGRP, EX - EIGRP external, O - OSPF, IA - OSPF inter area<br>N1 - OSPF NSSA external type 1, N2 - OSPF NSSA external type 2<br>E1 - OSPF external type 1, E2 - OSPF external type 2, E - EGP<br>i - IS-IS, L1 - IS-IS level-1, L2 - IS-IS level-2, ia - IS-IS inter area<br>* - candidate default, U - per-user static route, o - ODR<br>P - periodic downloaded static route |
|----------------------------------------------------------------------------------------------------|
| Gateway of last resort is 209.17.220.1 to network 0.0.0.0                                                                                                    |
| 172.29.0.0/16 is variably subnetted, 9 subnets, 3 masks                                                                                                    |
| 0 172.29.4.0/25 [110/65] via 172.29.6.2. 00:12:53. Serial0/0/1                                                                                                    |
| 0 172.29.4.128/25 [110/65] via 172.29.6.10, 00:10:14, Seria[0/1/0                                                                                                    |
| C 172.29.6.0/30 is directly connected. Serial 0/0/1                                                                                                    |
| L 172.29.6.1/32 is directly connected. Serial0/0/1                                                                                                    |
| 0 172.29.6.4/30 [110/128] via 172.29.6.2. 00:10:14. Serial0/0/1                                                                                                    |
| [110/128] via 172.29.6.10, 00:10:14, Seria[0/1/0                                                                                                    |
| C 172.29.6.8/30 is directly connected. Serial 0/1/0 L                                                                                                    |
| 172.29.6.9/32 is directly connected, Serial0/1/0C                                                                                                    |
| 172.29.6.12/30 is directly connected. Seria[0/1/1                                                                                                    |
| L 172.29.6.13/32 is directly connected, Serial0/1/1                                                                                                    |
| 209.17.220.0/24 is variably subnetted, 3 subnets, 2 masks                                                                                                    |
| C 209.17.220.0/30 is directly connected, Serial0/0/0                                                                                                    |
| C 209.17.220.1/32 is directly connected, Serial0/0/0                                                                                                    |
| L 209.17.220.2/32 is directly connected, Serial0/0/0                                                                                                    |
| S* 0.0.0.0/0 [1/0] via 209.17.220.1                                                                                                    |

**!BOGOTA1** 

BOGOTA#show ip ro Codes: L - local, C - connected, S - static, R - RIP, M - mobile, B - BGP D - EIGRP, EX - EIGRP external, O - OSPF, IA - OSPF inter area N1 - OSPF NSSA external type 1, N2 - OSPF NSSA external type 2 E1 - OSPF external type 1, E2 - OSPF external type 2, E - EGP i - IS-IS, L1 - IS-IS level-1, L2 - IS-IS level-2, ia - IS-IS inter area \* - candidate default, U - per-user static route, o - ODR P - periodic downloaded static route

Gateway of last resort is 209.17.220.5 to network 0.0.0.0

|    | 172.29.0.0/16 is variably subnetted, 9 subnets, 3 masks        |
|----|----------------------------------------------------------------|
| 0  | 172.29.0.0/24 [110/65] via 172.29.3.2, 00:05:53, Seria[0/1/0   |
| 0  | 172.29.1.0/24 [110/65] via 172.29.3.10, 00:08:27, Serial0/0/1  |
| С  | 172.29.3.0/30 is directly connected, Serial0/1/0               |
| L  | 172.29.3.1/32 is directly connected, Serial0/1/0               |
| С  | 172.29.3.4/30 is directly connected, Serial0/1/1               |
| L  | 172.29.3.5/32 is directly connected, Serial0/1/1               |
| С  | 172.29.3.8/30 is directly connected, Serial0/0/1               |
| L  | 172.29.3.9/32 is directly connected, Serial0/0/1               |
| 0  | 172.29.3.12/30 [110/128] via 172.29.3.2, 00:05:43, Seria[0/1/0 |
|    | [110/128] via 172.29.3.10, 00:05:43, Serial0/0/1               |
|    | 209.17.220.0/24 is variably subnetted, 3 subnets, 2 masks      |
| С  | 209.17.220.4/30 is directly connected, Serial0/0/0             |
| С  | 209.17.220.5/32 is directly connected, Serial0/0/0             |
| L  | 209 17 220 6/32 is directly connected, Serial0/0/0             |
| S* | 0.0.0.0/0 [1/0] via 209.17.220.5                               |

d. Los routers Medellín2 y Bogotá2 también presentan redes conectadas directamente y recibidas mediante OSPF.

MEDELL N2

| MEDELLIN2#show ip ro                                                      |
|---------------------------------------------------------------------------|
| Codes: L - local, C - connected, S - static, R - RIP, M - mobile, B - BGP |
| D – EIGRP, EX – EIGRP external, O – OSPF, IA – OSPF inter area            |
| N1 – OSPF NSSA external type 1, N2 – OSPF NSSA external type 2            |
| E1 - OSPF external type 1, E2 - OSPF external type 2, E - EGP             |
| i - IS-IS, L1 - IS-IS level-1, L2 - IS-IS level-2, ia - IS-IS inter area  |
| * - candidate default, U - per-user static route, o - ODR                 |
| P - periodic downloaded static route                                      |
|                                                                           |

Gateway of last resort is 172.29.6.1 to network 0.0.0.0

|                                                              | 172.29.0.0/16 is variably subnetted, 9 subnets, 3 masks        |  |
|--------------------------------------------------------------|----------------------------------------------------------------|--|
| С                                                            | 172.29.4.0/25 is directly connected, GigabitEthernet0/0        |  |
| L                                                            | 172.29.4.1/32 is directly connected, GigabitEthernet0/0        |  |
| 0                                                            | 172_29_4_128/25 [110/65] via 172_29_6_6, 00:12:39, Seria[0/0/1 |  |
| С                                                            | 172.29.6.0/30 is directly connected, Serial0/0/0               |  |
| L                                                            | 172.29.6.2/32 is directly connected, Serial0/0/0               |  |
| С                                                            | 172.29.6.4/30 is directly connected, Serial0/0/1               |  |
| L                                                            | 172.29.6.5/32 is directly connected, Serial0/0/1               |  |
| 0                                                            | 172.29.6.8/30 [110/128] via 172.29.6.1, 00:12:39, Serial0/0/0  |  |
|                                                              | [110/128] via 172.29.6.6, 00:12:39, Seria[0/0/10               |  |
|                                                              | 172.29.6.12/30 [110/128] via 172.29.6.1, 00:12:39, Serial0/0/0 |  |
| [110/128] via 172.29.6.6, 00:12:39, Serial0/0/1              |                                                                |  |
| 0*E2 0.0.0.0/0 [110/1] via 172.29.6.1, 00:15:18, Serial0/0/0 |                                                                |  |

BOGOTA2

Router#show ip ro Codes: L - local, C - connected, S - static, R - RIP, M - mobile, B - BGP D - EIGRP, EX - EIGRP external, O - OSPF, IA - OSPF inter area N1 - OSPF NSSA external type 1, N2 - OSPF NSSA external type 2 E1 - OSPF external type 1, E2 - OSPF external type 2, E - EGP i - IS-IS, L1 - IS-IS level-1, L2 - IS-IS level-2, ia - IS-IS inter area \* - candidate default, U - per-user static route, o - ODR P - periodic downloaded static route Gateway of last resort is 172.29.3.9 to network 0.0.0.0

|      | 172.29.0.0/16 is | variably subnetted, 9 subnets, 3 masks           |
|------|------------------|--------------------------------------------------|
| 0    | 172.29.0.0/24    | [110/65] via 172.29.3.14, 00:06:04, Serial0/0/1  |
| С    | 172 29 1 0/24    | is directly connected, GigabitEthernet0/0        |
| L    | 172_29_1_1/32    | is directly connected, GigabitEthernet0/0        |
| 0    | 172.29.3.0/30    | [110/128] via 172.29.3.9, 00:06:04, Serial0/0/0  |
|      |                  | [110/128] via 172.29.3.14, 00:06:04, Serial0/0/1 |
| 0    | 172.29.3.4/30    | [110/128] via 172.29.3.9, 00:06:04, Serial0/0/0  |
|      |                  | [110/128] via 172.29.3.14, 00:06:04, Serial0/0/1 |
| С    | 172_29_3_8/30    | is directly connected, Serial0/0/0L              |
|      | 172_29_3_10/32   | 2 is directly connected, Serial0/0/0             |
| С    | 172 29 3 12/30   | ) is directly connected, Serial0/0/1             |
| L    | 172 29 3 13/32   | 2 is directly connected, Serial0/0/1             |
| 0*E2 | 0.0.0/0 [110/1]  | via 172.29.3.9, 00:08:48, Serial0/0/0            |

e. Las tablas de los routers restantes deben permitir visualizar rutas redundantes para el caso de la ruta por defecto.

Se ve también en Parte 2: a. las rutas OSPF (O) con doble ruta hacia un mismo destino.

f. El router ISP solo debe indicar sus rutas estáticas adicionales a las directamente conectadas.

| ISP#show ip ro                                                            |
|---------------------------------------------------------------------------|
| Codes: L - local, C - connected, S - static, R - RIP, M - mobile, B - BGP |
| D - EIGRP, EX - EIGRP external, O - OSPF, IA - OSPF inter area            |
| N1 – OSPF NSSA external type 1, N2 – OSPF NSSA external type 2            |
| E1 - OSPF external type 1, E2 - OSPF external type 2, E - EGP             |
| i - IS-IS, L1 - IS-IS level-1, L2 - IS-IS level-2, ia - IS-IS inter area  |
| * - candidate default, U - per-user static route, o - ODR                 |
| P - periodic downloaded static route                                      |
|                                                                           |

Gateway of last resort is not set

172.29.0.0/22 is subnetted, 2 subnets 172\_29\_0\_0/22 [1/0] via 209\_17\_220\_6 S S 172.29.4.0/22 [1/0] via 209.17.220.2 209.17.220.0/24 is variably subnetted, 6 subnets, 2 masks С 209.17.220.0/30 is directly connected, Serial0/0/0 L 209.17.220.1/32 is directly connected, Serial0/0/0 С 209.17.220.2/32 is directly connected, Serial0/0/0 209.17.220.4/30 is directly connected, Serial0/0/1 Ċ L 209.17.220.5/32 is directly connected, Serial0/0/1 С 209.17.220.6/32 is directly connected, Serial0/0/1

#### Parte 3: Deshabilitar la propagación del protocolo OSPF.

a. Para no propagar las publicaciones por interfaces que no lo requieran se debe deshabilitar la propagación del protocolo OSPF, en la siguiente tabla se indican las interfaces de cada router que no necesitan desactivación.

| ROUTER    | INTERFAZ                              |
|-----------|---------------------------------------|
| Bogota1   | SERIAL0/0/1; SERIAL0/1/0; SERIAL0/1/1 |
| Bogota2   | SERIAL0/0/0; SERIAL0/0/1              |
| Bogota3   | SERIAL0/0/0; SERIAL0/0/1; SERIAL0/1/0 |
| Medellín1 | SERIAL0/0/0; SERIAL0/0/1; SERIAL0/1/1 |
| Medellín2 | SERIAL0/0/0; SERIAL0/0/1              |
| Medellín3 | SERIAL0/0/0; SERIAL0/0/1; SERIAL0/1/0 |
| ISP       | No lo requiere                        |

Tabla 23. Descripción topología escenario 2. Desarrollo del proyecto.

!MEDELLIN1
router ospf 1
passive-interface Serial0/0/0

!MEDELLIN2
router ospf 1
passive-interface GigabitEthernet0/0

!MEDELLIN3
router ospf 1
passive-interface GigabitEthernet0/0

!BOGOTA1
router ospf 1
passive-interface Serial0/0/0

!BOGOTA2
router ospf 1
passive-interface GigabitEthernet0/0

!BOGOTA3
router ospf 1
passive-interface GigabitEthernet0/0

#### Parte 4: Verificación del protocolo OSPF.

MEDELL N1

a. Verificar y documentar las opciones de enrutamiento configuradas en los routers, como el passive interface para la conexión hacia el ISP, la versión de OSPF y las interfaces que participan de la publicación entre otros datos.

```
MEDELL N#show ip protocols
Routing Protocol is "ospf 1"
  Outgoing update filter list for all interfaces is not set
  Incoming update filter list for all interfaces is not set
  Router ID 209.17.220.2
  It is an autonomous system boundary router
  Redistributing External Routes from,
  Number of areas in this router is 1. 1 normal 0 stub 0 nssa
  Maximum path: 4
  Routing for Networks:
    172 29 6 0 0 0 0 3 area 0
    172 29 6 8 0 0 0 3 area 0
    172.29.6.12 0.0.0.3 area 0
  Passive Interface(s):
    Seria10/0/0
  Routing Information Sources:
    Gateway
                    Distance
                                  Last Update
```

172.29.6.5 110 00:24:57 172\_29\_6\_14 110 00:24:38 209 17 220 2 110 00:24:38 Distance: (default is 110) MEDELL N2 MEDELLIN2#show ip pro Routing Protocol is "ospf 1" Outgoing update filter list for all interfaces is not set Incoming update filter list for all interfaces is not set Router D 172.29.6.5 Number of areas in this router is 1. 1 normal 0 stub 0 nssa Maximum path: 4 Routing for Networks: 172.29.4.0 0.0.0.127 area 0 172.29.6.0 0.0.0.3 area 0 172 29 6 4 0 0 0 3 area 0 Passive Interface(s): GigabitEthernet0/0 Routing Information Sources: Gateway Distance Last Update 172.29.6.5 110 00:25:39 172.29.6.14 110 00:25:19 209.17.220.2 00:25:19 110 Distance: (default is 110) MEDELL N3 MEDELLIN3#show ip pro Routing Protocol is "ospf 1" Outgoing update filter list for all interfaces is not set Incoming update filter list for all interfaces is not set Router D 172 29 6 14 Number of areas in this router is 1. 1 normal 0 stub 0 nssa Maximum path: 4 Routina for Networks: 172.29.4.128 0.0.0.127 area 0 172.29.6.4 0.0.0.3 area 0 172.29.6.8 0.0.0.3 area 0 172.29.6.12 0.0.0.3 area 0 Passive Interface(s): GigabitEthernet0/0 Routing Information Sources: Gateway Distance Last Update 172.29.6.5 110 00:26:01 00:25:42 172\_29\_6\_14 110 209.17.220.2 110 00:25:42 Distance: (default is 110)

**!**BOGOTA1 BOGOTA#show ip pro Routing Protocol is "ospf 1" Outgoing update filter list for all interfaces is not set Incoming update filter list for all interfaces is not set Router ID 209.17.220.6 It is an autonomous system boundary router Redistributing External Routes from, Number of areas in this router is 1. 1 normal 0 stub 0 nssa Maximum path: 4 Routing for Networks: 172.29.3.0 0.0.0.3 area 0 172 29 3 4 0 0 0 3 area 0 172 29 3 8 0 0 0 3 area 0 Passive Interface(s): Seria10/0/0 Routing Information Sources: Gateway Distance Last Update 172.29.3.13 00:18:21 110 172.29.3.14 110 00:18:21 209.17.220.6 110 00:18:35 Distance: (default is 110) BOGOTA2 BOGOTA2#show ip pro Routing Protocol is "ospf 1" Outgoing update filter list for all interfaces is not set Incoming update filter list for all interfaces is not set Router D 172 29 3 13 Number of areas in this router is 1. 1 normal 0 stub 0 nssa Maximum path: 4 Routing for Networks: 172 29 1 0 0 0 0 255 area 0 172 29 3 8 0 0 0 3 area 0 172 29 3 12 0 0 0 3 area 0 Passive Interface(s): GigabitEthernet0/0 Routing Information Sources: Gateway Distance Last Update 172.29.3.13 110 00:18:42 172.29.3.14 00:18:42 110 209 17 220 6 110 00:18:56 Distance: (default is 110)

```
BOGOTA3
BOGOTA3#show ip pro
Routing Protocol is "ospf 1"
  Outgoing update filter list for all interfaces is not set
  Incoming update filter list for all interfaces is not set
  Router ID 172.29.3.14
  Number of areas in this router is 1. 1 normal 0 stub 0 nssa
  Maximum path: 4
  Routing for Networks:
    172.29.0.0 0.0.0.255 area 0
    172.29.3.0 0.0.0.3 area 0
    172 29 3 4 0 0 0 3 area 0
    172.29.3.12 0.0.0.3 area 0
  Passive Interface(s):
    GigabitEthernet0/0
  Routing Information Sources:
    Gateway
                    Distance
                                  Last Update
    172.29.3.13
                         110
                                  00:18:59
    172_29_3_14
                         110
                                  00:18:59
    209.17.220.6
                         110
                                  00:19:13
  Distance: (default is 110)
```

b. Verificar y documentar la base de datos de OSPF de cada router, donde se informa de manera detallada de todas las rutas hacia cada red.

| IMEDELLIN1<br>MEDELLIN#show ip ospf database<br>OSPE Pouter with ID (200 17 220 2) (Process ID 1) |                            |               |                    |                               |          |       |  |  |
|---------------------------------------------------------------------------------------------------|----------------------------|---------------|--------------------|-------------------------------|----------|-------|--|--|
|                                                                                                   | Router Link Stat           | tes (Area 0)  |                    | ••••                          |          |       |  |  |
| Link ID                                                                                           | ADV Router                 | Aae           | Sea#               | Checksum                      | Link     | count |  |  |
| 172_29_6_5                                                                                        | 172 29 6 5                 | 1655          | 0x80000005         | 0x000c2b                      | 5        |       |  |  |
| 209_17_220_2                                                                                      | 209 17 220 2               | 1636          | 0x80000007         | 0x007dee                      | 6        |       |  |  |
| 172_29_6_14                                                                                       | 172_29_6_14                | 1636          | 0x80000007         | 0x00255e                      | 7        |       |  |  |
|                                                                                                   | Type-5 AS Exter            | nal Link Stat | es                 |                               |          |       |  |  |
| Link ID<br>0.0.0.0                                                                                | ADV Router<br>209.17.220.2 | Age<br>377    | Seq#<br>0x80000002 | Checksum<br>0x001c <b>f</b> 3 | Tag<br>1 |       |  |  |
|                                                                                                   |                            |               |                    |                               |          |       |  |  |

#### Router Link States (Area 0)

| Link D       | ADV Router              | Age       | Seq#       | Checksum Link       | coun <b>t</b> |
|--------------|-------------------------|-----------|------------|---------------------|---------------|
| 172_29_6_5   | 172.29.6.5              | 1671      | 0x80000005 | 0x000c2b 5          |               |
| 172_29_6_14  | 172_29_6_14             | 1651      | 0x80000007 | 0x00255e 7          |               |
| 209_17_220_2 | 209.17.220.2            | 1651      | 0x8000007  | 0x007dee 6          |               |
|              | Type-5 AS Ex <b>t</b> e | rnal Link | States     |                     |               |
| Link D       | ADV Router              | Age       | Seq#       | Checksum Tag        |               |
| 0.0.0.0      | 209.17.220.2            | 393       | 0x80000002 | 0x001c <b>f</b> 3 1 |               |

#### Router Link States (Area 0)

| Link D       | ADV Rou <b>ter</b> | Age           | Seq#       | Checksum          | Link | count |
|--------------|--------------------|---------------|------------|-------------------|------|-------|
| 172_29_6_5   | 172 29 6 5         | 1686          | 0x80000005 | 0x000c2b          | 5    |       |
| 172_29_6_14  | 172_29_6_14        | 1667          | 0x80000007 | 0x00255e          | 7    |       |
| 209.17.220.2 | 209_17_220_2       | 1667          | 0x8000007  | 0x007dee          | 6    |       |
|              | Type-5 AS Exter    | nal Link Stat | es         |                   |      |       |
| Link D       | ADV Router         | Age           | Seq#       | Checksum          | Tag  |       |
| 0.0.0.0      | 209_17_220_2       | 409           | 0x80000002 | 0x001c <b>f</b> 3 | 1    |       |

| BOGOTA1     |                                                   |
|-------------|---------------------------------------------------|
| BOGOTA#show | ip ospf data                                      |
|             | OSPF Router with ID (209.17.220.6) (Process ID 1) |

Router Link States (Area 0)

| Link D       | ADV Rou <b>ter</b> | Age          | Seq#       | Checksum | Link count |
|--------------|--------------------|--------------|------------|----------|------------|
| 209 17 220 6 | 209 17 220 6       | 1244         | 0x80000007 | 0x00ea9c | 6          |
| 172 29 3 13  | 172 29 3 13        | 1230         | 0x80000005 | 0x00c7d3 | 5          |
| 172_29_3_14  | 172.29.3.14        | 1230         | 0x8000007  | 0x00d1d1 | 7          |
|              |                    |              |            |          |            |
|              | Type-5 AS Extern   | al Link Stat | es         |          |            |
| Link D       | ADV Router         | Age          | Seq#       | Checksum | Tag        |
| 0.0.0.0      | 209.17.220.6       | 1556         | 0x80000001 | 0x000607 | 1          |

#### 

#### Router Link States (Area 0)

| Link ID      | ADV Rou <b>ter</b>                             | Age                          | Seq#                    | Checksum | Link     | coun <b>t</b> |
|--------------|------------------------------------------------|------------------------------|-------------------------|----------|----------|---------------|
| 209.17.220.6 | 209.17.220.6                                   | 1261                         | 0x80000007              | 0x00ea9c | 6        |               |
| 172.29.3.13  | 172.29.3.13                                    | 1247                         | 0x80000005              | 0x00c7d3 | 5        |               |
| 172.29.3.14  | 172.29.3.14                                    | 1247                         | 0x80000007              | 0x00d1d1 | 7        |               |
| Link ID      | Type-5 AS Extern<br>ADV Router<br>209 17 220 6 | hal Link Stat<br>Age<br>1572 | es<br>Seq#<br>0x8000001 | Checksum | Tag<br>1 |               |

# !BOGOTA3 BOGOTA3#show ip ospf data OSPF Router with ID (172.29.3.14) (Process ID 1)

Router Link States (Area 0)

| ADV Router         | Age                                                                                                    | Seq#                                                                                                    | Checksum                                                                                                    | Link                                                                                                    | count                                                                                                    |
|--------------------|----------------------------------------------------------------------------------------------------|----------------------------------------------------------------------------------------------------|----------------------------------------------------------------------------------------------------|----------------------------------------------------------------------------------------------------|----------------------------------------------------------------------------------------------------|
| 209 17 220 6       | 1278                                                                                                    | 0x80000007                                                                                                    | 0x00ea9c                                                                                                    | 6                                                                                                    |                                                                                                    |
| 172 29 3 14        | 1264                                                                                                    | 0x8000007                                                                                                    | 0x00d1d1                                                                                                    | 7                                                                                                    |                                                                                                    |
| 172_29_3_13        | 1264                                                                                                    | 0x80000005                                                                                                    | 0x00c7d3                                                                                                    | 5                                                                                                    |                                                                                                    |
|                    |                                                                                                    |                                                                                                    |                                                                                                    |                                                                                                    |                                                                                                    |
| Type-5 AS Exterr   | nal Link Stat                                                                                              | es                                                                                                    |                                                                                                    |                                                                                                    |                                                                                                    |
| ADV Rou <b>ter</b> | Age                                                                                                    | Seq#                                                                                                    | Checksum                                                                                                    | Tag                                                                                                    |                                                                                                    |
| 209.17.220.6       | 1589                                                                                                    | 0x80000001                                                                                                    | 0x000607                                                                                                    | 1                                                                                                    |                                                                                                    |
|                    | ADV Router<br>209.17.220.6<br>172.29.3.14<br>172.29.3.13<br>Type-5 AS Extern<br>ADV Router<br>209.17.220.6 | ADV Router Age<br>209.17.220.6 1278<br>172.29.3.14 1264<br>172.29.3.13 1264<br>Type-5 AS External Link Stat<br>ADV Router Age<br>209.17.220.6 1589 | ADV Router         Age         Seq#           209.17.220.6         1278         0x8000007           172.29.3.14         1264         0x8000007           172.29.3.13         1264         0x8000005           Type-5 AS External Link States           ADV Router         Age         Seq#           209.17.220.6         1589         0x8000001 | ADV Router         Age         Seq#         Checksum           209.17.220.6         1278         0x8000007         0x00ea9c           172.29.3.14         1264         0x8000007         0x00d1d1           172.29.3.13         1264         0x8000005         0x00c7d3           Type-5 AS External Link States           ADV Router         Age         Seq#         Checksum           209.17.220.6         1589         0x8000001         0x000607 | ADV Router         Age         Seq#         Checksum         Link           209.17.220.6         1278         0x8000007         0x00ea9c         6           172.29.3.14         1264         0x8000007         0x00d1d1         7           172.29.3.13         1264         0x8000005         0x00c7d3         5           Type-5 AS External Link States           ADV Router         Age         Seq#         Checksum         Tag           209.17.220.6         1589         0x8000001         0x000607         1 |

#### Parte 5: Configurar encapsulamiento y autenticación PPP.

a. Según la topología se requiere que el enlace Medellín1 con ISP sea configurado con autenticación PAT.

Nota: La autenticación debería ser PAP

```
iISP
!
username MEDELLIN password cisco
!
interface Serial0/0/0
encapsulation ppp
ppp authentication pap
ppp pap sent-username ISP password 0 cisco
!
iMEDELLIN1
username ISP password cisco
interface Serial0/0/0
encapsulation ppp
ppp authentication pap
ppp pap sent-username MEDELLIN password 0 cisco
!
```

b. El enlace Bogotá1 con ISP se debe configurar con autenticación CHAT.
 Nota: La autenticación debería ser CHAP

#### iISP

username BOGOTA password cisco interface Serial0/0/1 encapsulation ppp ppp authentication chap

¡BOGOTA1 username ISP password cisco interface Serial0/0/0 encapsulation ppp ppp authentication chap

#### Parte 6: Configuración de PAT.

a. En la topología, si se activa NAT en cada equipo de salida (Bogotá1 y Medellín1), los routers internos de una ciudad no podrán llegar hasta los routers internos en el otro extremo, sólo existirá comunicación hasta los routers Bogotá1, ISP y Medellín1. b. Después de verificar lo indicado en el paso anterior proceda a configurar el NAT en el router Medellín1. Compruebe que la traducción de direcciones indique las interfaces de entrada y de salida. Al realizar una prueba de ping, la dirección debe ser traducida automáticamente a la dirección de la interfaz serial 0/1/0 del router Medellín1, cómo diferente puerto.

```
iMWEDELLIN1
ip nat inside source list 1 interface Serial0/0/0 overload
access-list 1 permit 172.29.4.0 0.0.3.255
interface Serial0/0/0
ip nat outside
!
interface Serial0/0/1
ip nat inside
!
interface Serial0/1/0
ip nat inside
!
interface Serial0/1/1
ip nat inside
!
interface Serial0/1/1
ip nat inside
```

```
- - 8
PC-1
 Physical Config Desktop Programming
 Command Prompt
 Packet Tracer PC Command Line 1.0
 C:\>ping 209.17.220.2
 Pinging 209.17.220.2 with 32 bytes of data:
 Reply from 209.17.220.2: bytes=32 time=2ms TTL=254
 Reply from 209.17.220.2: bytes=32 time=6ms TTL=254
 Reply from 209.17.220.2: bytes=32 time=9ms TTL=254
 Reply from 209.17.220.2: bytes=32 time=6ms TTL=254
 Ping statistics for 209.17.220.2:
     Packets: Sent = 4, Received = 4, Lost = 0 (0% loss),
 Approximate round trip times in milli-seconds:
     Minimum = 2ms, Maximum = 9ms, Average = 5ms
                                 Activar Windows
 C:\>
Тор
                                                         10:32 p.m.
                                            ^ 🥻 🥥 📟
                                                                18/05/2020
```

Figura 14. Ping PC-1 - Medellin1 S0/0/0.

MEDELLIN#show ip nat trans

| Pro  | nside globa     | nside loca    | Outside local   | Outside global  |
|------|-----------------|---------------|-----------------|-----------------|
| icmp | 209 17 220 2:29 | 172 29 4 6:29 | 209 17 220 1:29 | 209 17 220 1:29 |
| icmp | 209.17.220.2:30 | 172 29 4 6:30 | 209 17 220 1:30 | 209.17.220.1:30 |
| icmp | 209.17.220.2:31 | 172.29.4.6:31 | 209 17 220 1:31 | 209.17.220.1:31 |
| icmp | 209.17.220.2:32 | 172 29 4 6:32 | 209 17 220 1:32 | 209.17.220.1:32 |

c. Proceda a configurar el NAT en el router Bogotá1. Compruebe que la traducción de direcciones indique las interfaces de entrada y de salida. Al realizar una prueba de ping, la dirección debe ser traducida automáticamente a la dirección de la interfaz serial 0/1/0 del router Bogotá1, cómo diferente puerto.

!BOGOTA1 ip nat inside source list 1 interface Serial0/0/0 overload access-list 1 permit 172.29.0.0 0.0.3.255 ! interface Serial0/0/0 ip nat outside ! interface Serial0/0/1 ip nat inside interface Serial0/1/0 ip nat inside ! interface Serial0/1/1 ip nat inside !

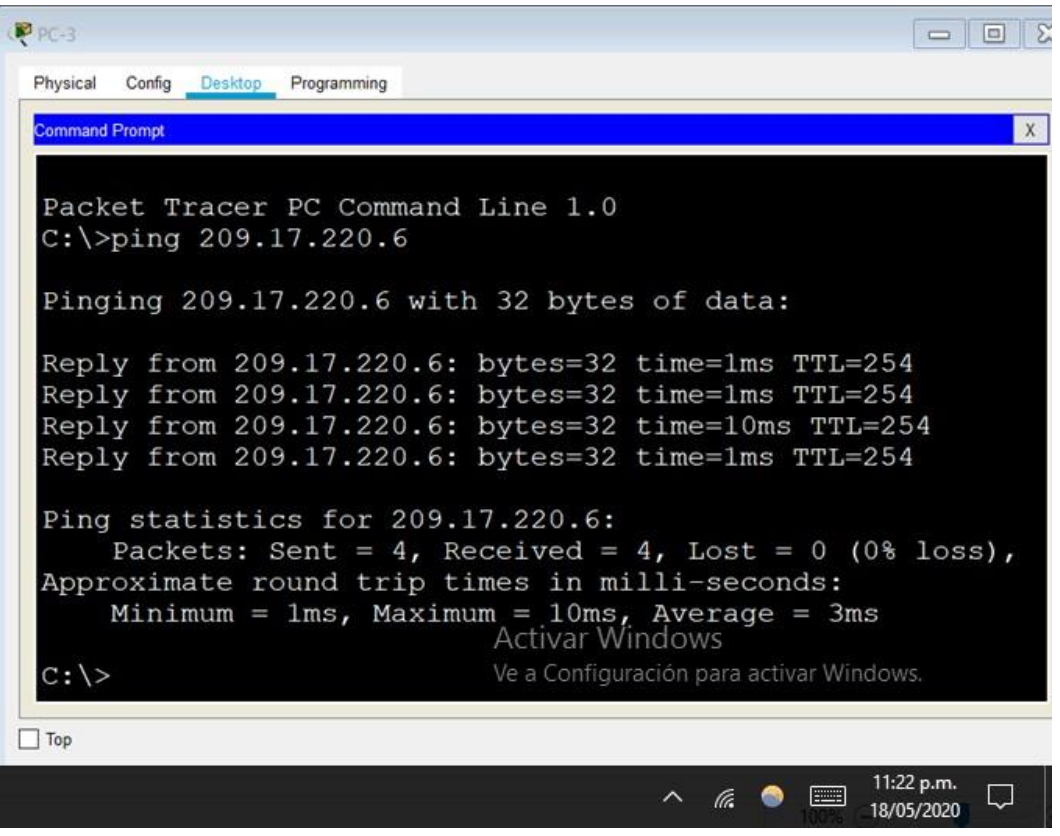

Figura 15. Ping PC-3 - Bogota1 S0/0/0.

BOGOTA#show ip nat translations

| Pro  | nside global   | nside loca   | Outside local  | Outside global |
|------|----------------|--------------|----------------|----------------|
| icmp | 209.17.220.6:1 | 172_29_0_6:1 | 209 17 220 5:1 | 209 17 220 5:1 |
| icmp | 209 17 220 6:2 | 172 29 0 6:2 | 209 17 220 5:2 | 209 17 220 5:2 |
| icmp | 209 17 220 6:3 | 172 29 0 6:3 | 209 17 220 5:3 | 209 17 220 5:3 |
| icmp | 209.17.220.6:4 | 172.29.0.6:4 | 209.17.220.5:4 | 209.17.220.5:4 |

#### Parte 7: Configuración del servicio DHCP.

a. Configurar la red Medellín2 y Medellín3 donde el router Medellín 2 debe ser el servidor DHCP para ambas redes Lan.

MEDELLIN2

```
ip dhcp excluded-address 172.29.4.1 172.29.4.5
ip dhcp excluded-address 172.29.4.129 172.29.4.133
!
```

```
ip dhcp pool MED2
network 172.29.4.0 255.255.255.128
default-router 172.29.4.1
dns-server 8.8.8.8
ip dhcp pool MED3
network 172.29.4.128 255.255.255.128
default-router 172.29.4.129
dns-server 8.8.8.8
!
```

b. El router Medellín3 deberá habilitar el paso de los mensajes broadcast hacia la IP del router Medellín2.

MEDELLIN3

interface GigabitEthernet0/0 ip helper-address 172.29.6.5

c. Configurar la red Bogotá2 y Bogotá3 donde el router Medellín2 debe ser el servidor DHCP para ambas redes Lan.

Nota: el servidor deberá ser Bogotá 2

```
!BOGOTA2
ip dhcp excluded-address 172.29.1.1 172.29.1.5
ip dhcp excluded-address 172.29.0.1 172.29.0.5
!
ip dhcp pool BOG2
network 172.29.1.0 255.255.255.0
default-router 172.29.1.1
dns-server 8.8.8.8
ip dhcp pool BOG3
network 172.29.0.0 255.255.255.0
default-router 172.29.0.1
dns-server 8.8.8.8
!
```

d. Configure el router Bogotá1 para que habilite el paso de los mensajes Broadcast hacia la IP del router Bogotá2.

¡BOGOTA3

```
interface GigabitEthernet0/0
ip helper-address 172.29.3.13
```

En la red Bogotá, se utiliza el comando ping entre los dispositivos PC-3 – PC-4 para demostrar la comunicación entre los dispositivos terminales de la red, se observa que el resultado es satisfactorio lo que demuestra la correcta implementación de los protocolos.

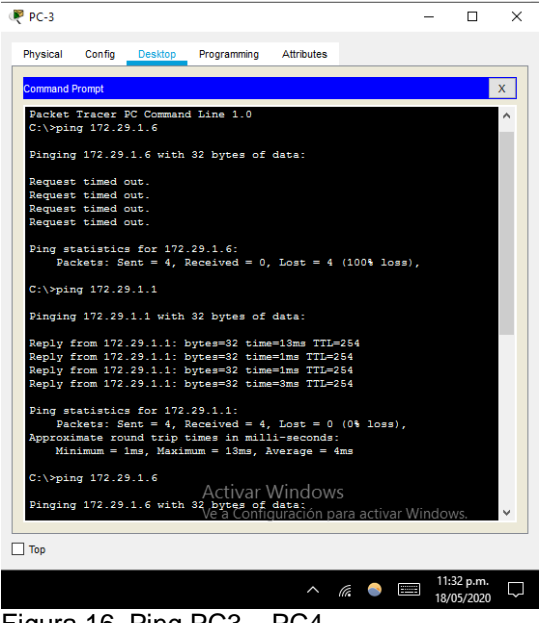

Figura 16. Ping PC3 – PC4.

En la red Medellín, se utiliza el comando ping entre los dispositivos PC1 – PC2 para demostrar la comunicación entre los dispositivos terminales de la red, se observa que el resultado es satisfactorio lo que demuestra la correcta implementación de los protocolos.

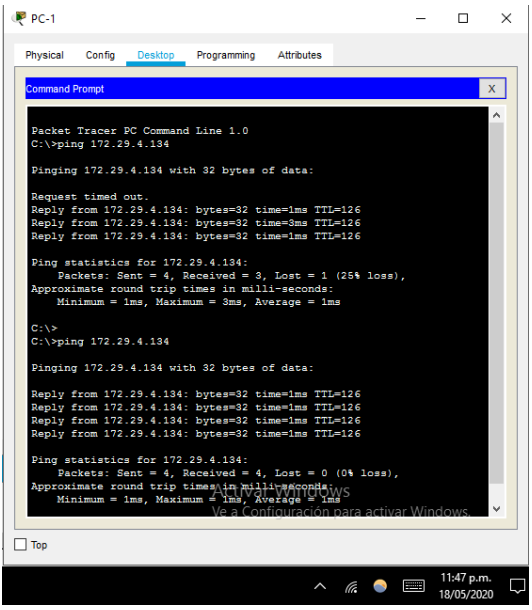

Figura 17. Ping PC1- PC2.

Se realiza ping desde el PC4 a la S0/0/0 del Router ISP, para comprobar la comunicación entre los hosts y el router ISP en la red Bogotá dando como resultado success.

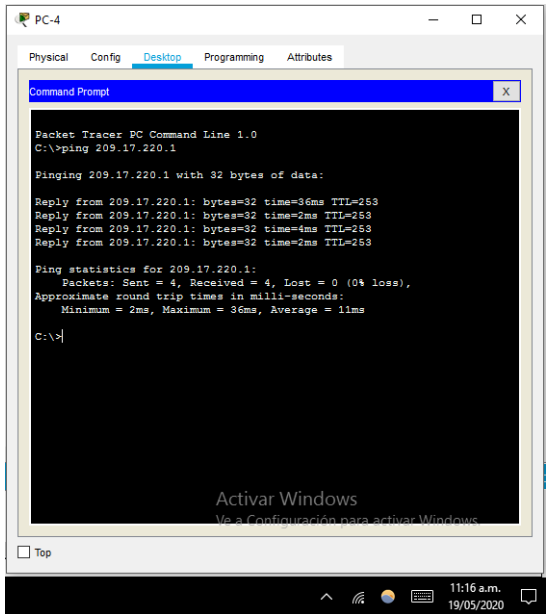

Figura 18. Ping PC4 – Router ISP S0/0/0.

Se realiza ping desde el PC2 a la S0/0/0 del Router ISP, para comprobar la comunicación entre los hosts y el router ISP en la red Medellín dando como resultado success.

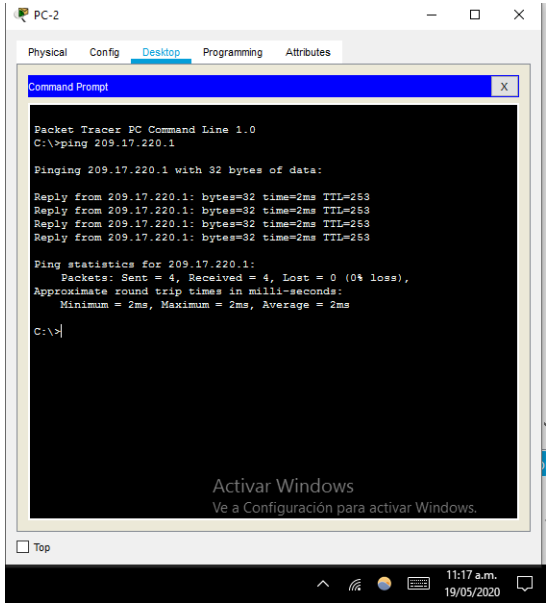

Figura 19. Ping PC2- Router ISP S0/0/0.

Mediante el comando ping verificamos que no haya conexión de PC2 a PC3 dando resultado satisfactorio ya que era lo establecido en la topología.

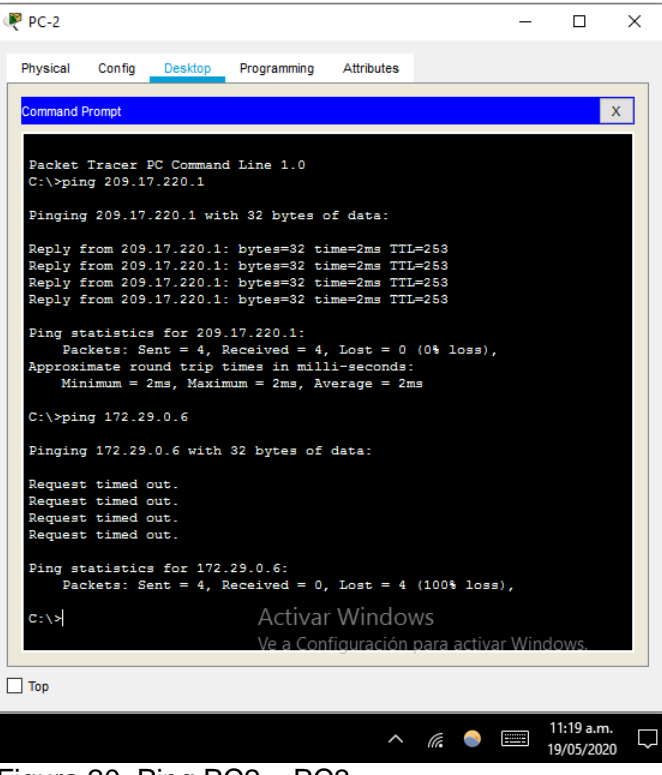

Figura 20. Ping PC2 – PC3.

## 7 CONCLUSIONES

- Se dio solución práctica a los escenarios propuestos en la prueba de conocimiento, teniendo como base fundamental los conocimientos adquiridos durante el desarrollo del Diplomado de Profundización CCNA.
- Se realizó la práctica implementado el OSPF y RIPv2 como protocolos de enrutamiento, utilizando el software Packet Tracer para simular las topologías de red seleccionadas como la mejor solución a los casos.

## 8 BIBLIOGRAFÍA

CISCO SYSTEMS, CISCO. Asignación de direcciones IP. Fundamentos de Networking. [sitio web]. Bogotá; [Consultado; 10 de mayo 2020]. Disponible en : <u>https://static-course-assets.s3.amazonaws.com/ITN50ES/module8/index.html#8.0.1.1</u>

CISCO SYSTEMS, CISCO. Capa de Transporte. Fundamentos de Networking. [sitio web]. Bogotá; [Consultado; 13 de mayo 2020]. Disponible en : <u>https://static-course-assets.s3.amazonaws.com/ITN50ES/module7/index.html#7.0.1.1</u>

CISCO SYSTEMS, CISCO. Configuración y conceptos básicos de Switching. Principios de Enrutamiento y Conmutación. [sitio web]. Bogotá; [Consultado; 14 de mayo 2020]. Disponible en:

https://static-course-assets.s3.amazonaws.com/RSE50ES/module2/index.html#2.0.1.1

CISCO SYSTEMS, CISCO. DHCP. Principios de Enrutamiento y Conmutación. [sitio web]. Bogotá; [Consultado; 13 de mayo 2020]. Disponible en : <u>https://static-courseassets.s3.amazonaws.com/RSE50ES/module10/index.html#10.0.1.1</u>

CISCO SYSTEMS, CISCO. Exploración de la red. Fundamentos de Networking. [sitio web]. Bogotá; [Consultado: 12 de mayo 2020]. Disponible en: <u>https://static-course-assets.s3.amazonaws.com/ITN50ES/module1/index.html#1.0.1.1</u>

CISCO SYSTEMS, CISCO. Introducción a redes conmutadas. Principios de Enrutamiento y Conmutación. [sitio web]. Bogotá; [Consultado; 10 de mayo 2020]. Disponible en: <u>https://static-course-assets.s3.amazonaws.com/RSE50ES/module1/index.html#1.0.1.1</u>

CISCO SYSTEMS, CISCO. Listas de control de acceso. Principios de Enrutamiento y Conmutación. [sitio web]. Bogotá; [Consultado; 13 de mayo 2020]. Disponible en : <u>https://static-courseassets.s3.amazonaws.com/RSE50ES/module9/index.html#9.0.1.1</u>

CISCO SYSTEMS, CISCO. Traducción de direcciones IP para IPv4. Principios de Enrutamiento y Conmutación. [sitio web]. Bogotá; [Consultado; 13 de mayo 2020]. Disponible en:

https://static-courseassets.s3.amazonaws.com/RSE50ES/module11/index.html#11.0.1.1

CISCO SYSTEMS, CISCO. VLANs. Principios de Enrutamiento y Conmutación. [sitio web]. Bogotá; [Consultado; 13 de mayo 2020]. Disponible en : <u>https://static-course-assets.s3.amazonaws.com/RSE50ES/module6/index.html#6.0.1.1</u>